| Project Title:                | Baltic+ BalticAIMS                                                                                                    |
|-------------------------------|----------------------------------------------------------------------------------------------------|
| Document Title:               | D3.1 Service Chain Verification Report SVR                                                                                                    |
| Version:                      | 1.1 Public version                                                                                                    |
| Author(s) and affiliation(s): | Martin Böttcher, Carole Lebreton, Carsten<br>Brockmann, Uwe Lange, BC<br>Mikko Kervinen, Sampsa Koponen, Jenni Attila,<br>Hanna Alasalmi, Vesa Keto, SYKE |
| Version history:              | 0.1 10.02.2022 Template<br>1.0 24.03.2022 Version submitted for SRR review<br>1.1 06.04.2022 Public version                                               |
| Distribution:                 | ESA, Project team, public                                                                                                    |

# Contents

| G | lossar | <i>y</i>                                         | 3  |
|---|--------|--------------------------------------------------|----|
| 1 | Int    | troduction                                       | 4  |
|   | 1.1    | Purpose and scope                                | 4  |
|   | 1.2    | Document overview                                | 4  |
| 2 | Ov     | verview                                          | 5  |
|   | 2.1    | Showcases and datasets                           | 5  |
|   | 2.2    | Services and system elements                     | 5  |
| 3 | Ad     | lding data to BalticAIMS                         | 7  |
|   | 3.1    | How to add gridded data                          | 7  |
|   | 3.2    | How to add feature data                          | 12 |
|   | 3.3    | How to add files for download                    |    |
|   | 3.4    | Naming convention                                | 20 |
| 4 | Ac     | ccessing data of the BalticAIMS services         | 22 |
|   | 4.1    | OGC interfaces WMTS, WFS, WMS                    | 22 |
|   | 4.2    | TARKKA integration                               | 24 |
|   | 4.3    | QGIS configuration for xcube data and geodb data | 27 |
|   | 4.4    | xcube viewer                                     |    |
|   | 4.5    | Jupyter Notebooks                                |    |
| 5 | Re     | eferences                                        | 41 |

# Glossary

| B#Band (number)CHLChlorophyll aCLCCopernicus Land CoverCLMSCopernicus Land Monitoring ServiceCRSCoordinate reference systemEOEarth ObservationFIFinnish showcase areaGISGeographic Information SystemGOGotland showcase areaHELCOMHelsinki CommissionHR-OCHigh resolution ocean colorMVMecklenburg-VorpommernOGCOpen Geospatial ConsortiumRGBRed Green BlueROIRegions of interestSPMSuspended Particulate MatterTURTurbidityVMVirtual Machine |
|----------------------------------------------------------------------------------------------------|
| CHLChlorophyll aCLCCopernicus Land CoverCLMSCopernicus Land Monitoring ServiceCRSCoordinate reference systemEOEarth ObservationFIFinnish showcase areaGISGeographic Information SystemGOGotland showcase areaHELCOMHelsinki CommissionHR-OCHigh resolution ocean colorMVMecklenburg-VorpommernOGCOpen Geospatial ConsortiumRGBRed Green BlueROIRegions of interestSPMSuspended Particulate MatterTURTurbidityVMVirtual Machine                |
| CLCCopernicus Land CoverCLMSCopernicus Land Monitoring ServiceCRSCoordinate reference systemEOEarth ObservationFIFinnish showcase areaGISGeographic Information SystemGOGotland showcase areaHELCOMHelsinki CommissionHR-OCHigh resolution ocean colorMVMecklenburg-VorpommernOGCOpen Geospatial ConsortiumRGBRed Green BlueROIRegions of interestSPMSuspended Particulate MatterTURTurbidityVMVirtual Machine                                |
| CLMSCopernicus Land Monitoring ServiceCRSCoordinate reference systemEOEarth ObservationFIFinnish showcase areaGISGeographic Information SystemGOGotland showcase areaHELCOMHelsinki CommissionHR-OCHigh resolution ocean colorMVMecklenburg-VorpommernOGCOpen Geospatial ConsortiumRGBRed Green BlueROIRegions of interestSPMSuspended Particulate MatterTURTurbidityVMVirtual Machine                                                        |
| CRSCoordinate reference systemEOEarth ObservationFIFinnish showcase areaGISGeographic Information SystemGOGotland showcase areaHELCOMHelsinki CommissionHR-OCHigh resolution ocean colorMVMecklenburg-VorpommernOGCOpen Geospatial ConsortiumRGBRed Green BlueROIRegions of interestSPMSuspended Particulate MatterTURTurbidityVMVirtual Machine                                                                                              |
| EOEarth ObservationFIFinnish showcase areaGISGeographic Information SystemGOGotland showcase areaHELCOMHelsinki CommissionHR-OCHigh resolution ocean colorMVMecklenburg-VorpommernOGCOpen Geospatial ConsortiumRGBRed Green BlueROIRegions of interestSPMSuspended Particulate MatterTURTurbidityVMVirtual Machine                                                                                                    |
| FIFinnish showcase areaGISGeographic Information SystemGOGotland showcase areaHELCOMHelsinki CommissionHR-OCHigh resolution ocean colorMVMecklenburg-VorpommernOGCOpen Geospatial ConsortiumRGBRed Green BlueROIRegions of interestSPMSuspended Particulate MatterTURTurbidityVMVirtual Machine                                                                                                    |
| GISGeographic Information SystemGOGotland showcase areaHELCOMHelsinki CommissionHR-OCHigh resolution ocean colorMVMecklenburg-VorpommernOGCOpen Geospatial ConsortiumRGBRed Green BlueROIRegions of interestSPMSuspended Particulate MatterTURTurbidityVMVirtual Machine                                                                                                    |
| GOGotland showcase areaHELCOMHelsinki CommissionHR-OCHigh resolution ocean colorMVMecklenburg-VorpommernOGCOpen Geospatial ConsortiumRGBRed Green BlueROIRegions of interestSPMSuspended Particulate MatterTURTurbidityVMVirtual Machine                                                                                                    |
| HELCOMHelsinki CommissionHR-OCHigh resolution ocean colorMVMecklenburg-VorpommernOGCOpen Geospatial ConsortiumRGBRed Green BlueROIRegions of interestSPMSuspended Particulate MatterTURTurbidityVMVirtual Machine                                                                                                    |
| HR-OCHigh resolution ocean colorMVMecklenburg-VorpommernOGCOpen Geospatial ConsortiumRGBRed Green BlueROIRegions of interestSPMSuspended Particulate MatterTURTurbidityVMVirtual Machine                                                                                                    |
| MVMecklenburg-VorpommernOGCOpen Geospatial ConsortiumRGBRed Green BlueROIRegions of interestSPMSuspended Particulate MatterTURTurbidityVMVirtual Machine                                                                                                    |
| OGCOpen Geospatial ConsortiumRGBRed Green BlueROIRegions of interestSPMSuspended Particulate MatterTURTurbidityVMVirtual Machine                                                                                                    |
| RGBRed Green BlueROIRegions of interestSPMSuspended Particulate MatterTURTurbidityVMVirtual Machine                                                                                                    |
| ROIRegions of interestSPMSuspended Particulate MatterTURTurbidityVMVirtual Machine                                                                                                    |
| SPMSuspended Particulate MatterTURTurbidityVMVirtual Machine                                                                                                    |
| TUR Turbidity<br>VM Virtual Machine                                                                                                    |
| VM Virtual Machine                                                                                                    |
|                                                                                                    |
| WFS Web Feature Service                                                                                                    |
| WMS Web Mapping Service                                                                                                    |
| WMTS Web Mapping Tile Service                                                                                                    |
| WCS Web Coverage Service                                                                                                    |

# **1** Introduction

# **1.1** Purpose and scope

This document is the service chain verification report for the BalticAIMS services. While the document shows how the services are verified it at the same time contains the instructions how to add data to the system and how to use the interfaces and data from the various (user) clients.

This document is complemented by the BalticAIMS service readiness report [SRR, D3.1] that in addition to the configuration status explains how the installation and configuration of the different services has been done. The two documents are the response to the three WP 2 documents Service portfolio definition [Portfolio], Data and platform provisioning plan [Platform], and Service delivery chain specification [ChainSpec].

# 1.2 Document overview

After this formal introduction

section 2 provides an overview of showcases and datasets, services, and system elements that implement them

section 3 explains how to add gridded data, feature data, and plain files to BalticAIMS, with reports on verification

section 4 explains how to access data of the different BalticAIMS OGC interfaces and interactive interfaces of TARKKA, QGIS, xcube viewer, and Jupyter notebooks, with reports on verification

# 2 Overview

This section provides an overview of showcases and datasets, services, and system elements that implement them.

# 2.1 Showcases and datasets

The 5 show cases are

- A: Provide EO based information to be used in user legacy systems for spatial planning
- B: Monitor the effects of nutrient flow from the drainage basin to the coastal waters
- C: Monitoring the impacts of coastal activities
- D: Combination of Coastal Zone mapping and CMEMS coastal water quality material
- E: Monitoring of temperature anomalies

Each show case is further elaborated in several user stories with concrete applications. Details are provided in D2.1.

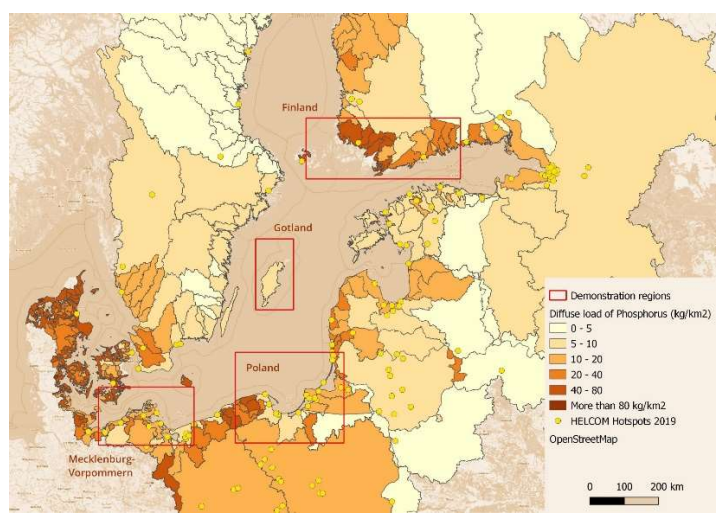

Figure 2-1: BalticAIMS showcase areas

There are 4 areas the show cases will be applied to in different combinations:

- 1. Archipelago Sea, Finland, and Helsinki
- 2. Gotland
- 3. Mecklenburg-Vorpommern
- 4. Poland

Datasets for the different showcases and areas are either gridded (time series of) image data, or tabular (series of) feature data. They are collected in BalticAIMS, sometimes processed or post-processed for BalticAIMS, and sometimes collected from other sources and made available in a harmonised analysis-ready way in BalticAIMS.

- Examples of gridded data are the high-resolution water quality datasets of the central Baltic Sea systematically generated by SYKE, or the Corine Land Cover classes provided at 4 time steps. Gridded data is made available in the xcube service.
- Examples of feature data are the N and P load from agriculture made available by HELCOM, or the coastal water body catchments provided by SMHI. Tabular feature data is made available in the geodb service.

# 2.2 Services and system elements

The BalticAIMS services used by the different show cases are:

- Showcase A makes available EO data for spatial planning using the user systems, mainly GIS. The GIS will read from BalticAIMS data interfaces, in particular WCS and WFS, to access data cubes and GeoDB. Simple static files are served from BalticAIMS geo file server as well.
- Showcase B provides data to analyse the effects of nutrient flow from drainage basins to coastal water. Main service used is TARKKA. The showcase may also use the OGC services provided by BalticAIMS.
- Showcase C provides data to analyse the impact of coastal activities. TARKKA demonstrates the service. GIS interfaces may be used as well.
- Showcase D maps coastal zones. It uses the BalticAIMS data service to include selected layers into the analysis.
- Showcase E makes available EO data to analyse temperature anomalies. It mainly uses TARKKA to demonstrate the service.

BalticAIMS data services are based on TARKKA, xcube, and geodb. The involved elements are shown in Figure 2-2.

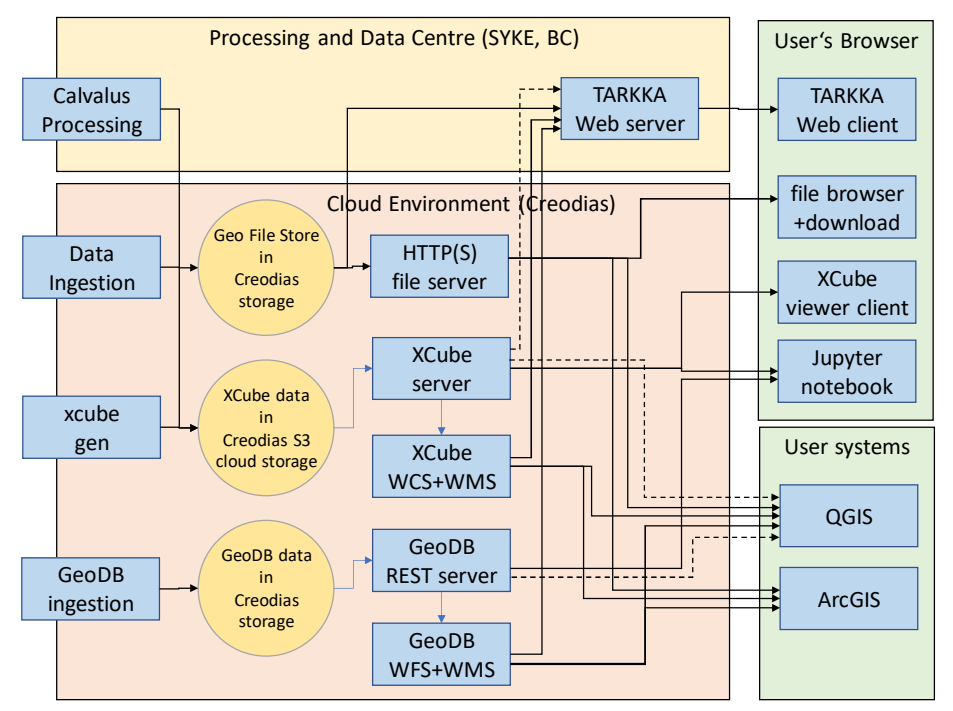

Figure 2-2: BalticAIMS system elements

- Raster time series data is either ingested and prepared with xcube gen, or it is processed by BalticAIMS and stored in XCube zarr format. This data is accessed via XCube server and viewer or via OGC WMS or WCS either by TARKKA or by user GIS applications.
- Feature data is inserted into GeoDB and served via OGC WFS either to TARKKA or to user GIS applications.
- Unstructured or simple file data can also be stored in a structured geo file store and served via HTTP for download or direct access by user GIS applications.

# 3 Adding data to BalticAIMS

This section explains how to add gridded data, feature data, and plain files to BalticAIMS, with reports on verification.

# 3.1 How to add gridded data

The general procedure to add a dataset available as a time series of single files to the BalticAIMS data cube is the following:

- Upload complete dataset to BalticAIMS object storage s3://balticaims/inputs/<datasetid>/ on Creodias
- Adapt naming and metadata in xcube-gen configuration file with respect to dataset
- For each file in object storage
  - Retrieve daily observation to local storage
    - s3cmd -get s3://balticaims/inputs/<datasetid>/<daily\_geotiff\_file>
  - Append dataset to cube with
    - xcube --traceback gen -c <xcube-gen-config-file> <daily\_geotiff\_file>
  - Finally optimize cube and create overviews
    - xcube optimize -IC <cubename>.zarr
    - xcube prune <cubename>.zarr
    - o xcube level -t 128 <cubename>.zarr
  - Transfer optimized cube and overviews to object storage
    - s3cmd put -r <cubename>.zarr s3://balticaims/cubes/
    - s3cmd put -r <cubename>.levels s3://balticaims/cubes/

The following subsections explain scripts for cube generation and their configuration in the xcube server.

# 3.1.1 Scripts for cube generation

There are several scripts for generating data cubes already. They can be used as templates for new data cubes. One of the scripts is explained here.

#### #!/bin/bash

```
#/hroc/calvalus/projects/hroc/13-compo-v01/3bal/2021-07/23/20210723 P1D CMEMS HROC L3-rgb BAL 100m-v01.2.nc
#/hroc/calvalus/projects/hroc/l3-compo-v01/3bal/2021-07/23/20210723 P1D CMEMS HROC L3-tur-spm-chl BAL 100m-v01.2.nc
mkdir -p /balticaims/inputs/hroc-13-compo
for y in 2020 2021; do
  for m in {01..12}; do
    s3cmd -c ~/dot-s3cfg-hrocpartners get --skip-existing \
          -r s3://hroc/calvalus/projects/hroc/13-compo-v01/3bal/$y-$m \
          /balticaims/inputs/hroc-13-compo/
    for d in {01..31}; do
        #if [[ $y$m$d < 20200816 || $y$m$d > 20200831 ]]; then continue; fi
        ta=/balticaims/inputs/hroc-13-compo/$y-$m/$d/$y$m${d} P1D CMEMS HROC L3-tur-spm-
chl BAL 100m-v01*.nc
        ra=/balticaims/inputs/hroc-13-compo/$y-$m/$d/$y$m${d} P1D CMEMS HROC L3-rgb BAL 100m-
v01*.nc
        mosaic=/balticaims/inputs/hroc-13-compo/$y$m${d} P1D CMEMS HROC L4-
turspmchlrgb BAL 100m-v01.2.nc
        if [ -e $ta -a -e $ra ]; then
            ~/xcube-gen-scripts/mosaiccompowithrgb.py $ta $ra $mosaic
        else
            echo $ta
            echo $ra
            echo "no input for $y-$m-$d"
            continue
```

```
fi
    echo "cubify $mosaic"
    xcube --traceback gen -c ~/xcube-gen-configs/ba-hroc-l3d-config.yml --sort $mosaic
    rm -f $ta $ra $mosaic
    done
    done; done
```

Figure 3-1: Script to generate a cube for 2 years of daily HR-OC data for the complete Baltic Sea

- There are three loops for year, month, and day
- Two composites are retrieved from HR-OC cloud storage on Creodias, one with TUR, SPM, CHL, and one with the RGB bands. They are combined into a single file if both are available.
- A call to xcube gen adds them to the cube. The call uses a configuration shown in Figure 3-2.

```
output_size: [12594,14040]
output_region: [9,53,31,66]
output_writer_params:
    chunksizes:
    lon: 2160
    lat: 2160
    time: 1
output_path: "/balticaims/cube/ba-hroc-l3d.zarr"
output_variables:
    - TUR
    - SPM
    - CHL
    - B4
    - B3
    - B2
```

Figure 3-2: xcube gen configuration for the HR-OC cube for the complete Baltic Sea area

The configuration

- specifies region, shape, and chunk sizes
- the output path of the cube as a preliminary location on the VM
- the variables to be added to the cube

In this case the default NetCDF accessor can be used because the input files already come with the expected metadata to extract the time information.

More examples of such workflow can be found in

https://github.com/sykefi/BalticAIMS/blob/master/xcube-gen-scripts/make\_syke\_cubes.sh

and xcube gen configuration in

https://github.com/sykefi/BalticAIMS/blob/master/xcube-gen-configs/fi-syke-EO\_HR\_WQ\_S2\_TURB-1d-config.yml

This is an input dataset available in GeoTIFF. For GeoTIFF an accessor is required to allow xcube gen to extract the (meta)data.

## 3.1.2 Extension of xcube data accessors

The xcube library was extended by adding a plugin *xcube\_gen\_balticaims* with input processor type *balticaims-geotiff* to support addition of daily geotiff products in different coordinate systems to datacubes. Currently plugin is customized to support Corine land cover and SYKE eo-products and can be used to import products of type 'SST', 'turb', 'CLC','ALGAE' and 'cdom'. This means that the plugin can be used to import datasets where any of these tags can be found in the file name. For additional types the accessor can be extended to support more types of inputs.

The implementation is listed in the following figures with explanations after each part. The implementation is stored in GitHub and installed in the Conda environment on the balticcube VM.

```
from xcube.core.dsio import DatasetIO
import xcube.core.timecoord as timecoord
class BalticAIMSGeoTiffInputProcessor(DefaultInputProcessor):
    Input processor for BalticAIMS GeoTiff inputs.
    .....
         _init__(self, **parameters):
   def
        super(XYInputProcessor, self). init ('balticaims-geotiff', **parameters)
   @property
   def default parameters(self) -> Dict[str, Any]:
        default_parameters = super().default_parameters
        default_parameters.update(input_reader='geotiff')
        return default parameters
   def get time range(self, dataset: xr.Dataset) -> Tuple[float, float]:
        # TODO parse from file name
        return DefaultInputProcessor().get time range(dataset)
```

Figure 3-3: Accessor implementation (part 1)

- This BalticAIMSGeoTiffInputProcessor specifies balticaims-geotiff as input format parameter.
- The implementation of BalticAIMSGeoTiffInputProcessor parses the time information from the file name as it is not contained in the metadata. The get\_time\_range method recognises several time formats in file names and is sufficient for the file types encountered so far.

```
class GeoTiffDatasetIO(DatasetIO):
    A dataset I/O that reads from / writes to GeoTIFF files.
    .....
    def __init__(self):
        super().__init__('geotiff')
    def fitness(self, path: str, path_type: str = None) -> float:
        ext = get ext(path)
        ext_value = ext in {'.tif', '.tiff'}
        type_value = 0.0
        if path type == "file":
            type_value = 1.0
        elif path type is None:
            type_value = 0.5
        else:
            ext value = 0.0
        return (3 * ext_value + type_value) / 4
```

Figure 3-4: Accessor implementation (part 2)

• The first two methods of GeoTiffDatasetIO are rather formal, support to read .tif files

```
def read(self, input_path: str, **kwargs) -> xr.Dataset:
    filename = input_path[input_path.rfind('/')+1:]
    start,stop = timecoord.get_timestamps_from_string(filename)
```

# Project: Baltic+ BalticAIMS ESA Contract No. 4000133565/20/I-NB

```
varname = self._get_varname_from(filename)
        if not start:
            raise Exception('cannot find time in ' + filename)
        if not stop:
            stop = start
        time var = xr.Variable('time', [start])
        # da = xr.open_rasterio(input path, chunks={'y':512,'x':512}, **kwargs)
        with rioxr.set options(export grid mapping=True):
            if varname == 'CLC':
                da = rio.open(input path)
                vrt = rio.vrt.WarpedVRT(da, crs="EPSG:4326")
                da = rioxr.open_rasterio(vrt, chunks={'y':1024,'x':1024}, mask_and_scale=True,
lock=False)
            else:
                da = rioxr.open rasterio(input path, chunks={'y':1024,'x':1024},
mask_and_scale=True, lock=False, **kwargs)
                if da.spatial_ref.attrs['crs_wkt'] != 'GEOGCS["WGS
84", DATUM["WGS 1984", SPHEROID["WGS
84",6378137,298.257223563,AUTHORITY["EPSG","7030"]],AUTHORITY["EPSG","6326"]],PRIMEM["Greenwic
h",0],UNIT["degree",0.0174532925199433,AUTHORITY["EPSG","9122"]],AXIS["Latitude",NORTH],AXIS["
Longitude", EAST], AUTHORITY["EPSG", "4326"]]':
                    da = da.rio.reproject('EPSG:4326')
            das = xr.concat([da], dim=time var)
            ds = das.to_dataset('band')
            ds = ds.rename({'y':'lat', 'x':'lon',1:varname,'spatial ref':'crs'})
            ds = ds.chunk(chunks=1024)
            ds['time'].attrs['standard_name'] = 'time'
            ds['lat'].attrs['standard name'] = 'latitude'
            ds['lon'].attrs['standard name'] = 'longitude'
            ds[varname].attrs['grid mapping'] = 'crs'
            ds.attrs['filename'] = filename
            ds.attrs['time coverage start'] = str(start)
            ds.attrs['time coverage stop'] = str(stop)
        return ds
```

Figure 3-5: Accessor implementation (part 3)

• The read method is the core of the implementation. It opens te input file with rioxarray and reprojects the content to the target CRS, which currently is EPSG:4326. It uses a virtually warped intermediate for CLC inputs, and rio\_reproject for other inputs. It adds the time dimension and names the spatial dimensions lat and lon.

```
def _get_varname_from(self, filename: str) -> str:
    candidates = [ 'SST', 'turb', 'CLC', 'ALGAE','cdom' ]
    for c in candidates:
        if c in filename:
            return c
    return 'bandl'
    def write(self, dataset: xr.Dataset, output_path: str, **kwargs):
        raise NotImplementedError
    def append(self, dataset: xr.Dataset, output_path: str, **kwargs):
        raise NotImplementedError
    def update(self, output_path: str, global_attrs: Dict[str, Any] = None, **kwargs):
        raise NotImplementedError
    def update(self, output_path: str, global_attrs: Dict[str, Any] = None, **kwargs):
        raise NotImplementedError
    def _get_ext(path: str) -> Optional[str]:
        _, ext = os.path.splitext(path)
        return ext.lower()
```

```
Figure 3-6: Accessor implementation (part 4)
```

• There are a few utility functions. One of them is extracting the variable name from filename. This is required because geotiff does not have the concept of variables and names of them. For extensions, we recommend to use the same approach to use as variable name a substring of the filename. If this is not desired, the mapping can be added to this implementation.

The accessor is installed by

```
eval "$(/balticaims/software/miniconda3-ba/bin/conda shell.bash hook)"
conda activate xcube
cd /balticaims/software/xcube-gen-balticaims
python setup.py install
```

## 3.1.3 Configuration of xcube server

The xcube server configuration is located at

~/ba-server-config-v1.yml

which is a symlink to a file maintained under GitHub.

For each new data cube there is an entry in this file in Datasets. If the cube requires a new style then there is also an entry for the style. The style may refer to colour tables.

```
Datasets:
  - Identifier: FI SYKE TUR 1D
   Title: Finland SYKE S2 turbidity 1D
   FileSystem: obs
   Path: "balticaims/cubes/fi-syke-EO HR WQ S2 TURB-1d.zarr"
    Endpoint: "https://cf2.cloudferro.com:8080"
    Region: "RegionOne"
    Style: syke legends
Styles:
  - Identifier: syke legends
   ColorMappings:
      ALGAE:
        ColorFile: "ba-syke-algae-index-legend.cpd"
        ValueRange: [1., 4.]
      SST:
        ColorFile: "ba-syke-sst-legend.cpd"
        ValueRange: [0.0, 25.0]
      turb:
        ColorFile: "ba-syke-turbidity-legend.cpd"
        ValueRange: [0.0, 60.0]
      dummy:
        ColorFile: "ba-syke-petrol-legend.cpd"
        ValueRange: [0.0, 60.0]
```

Figure 3-7: xcube server configuration file ba-server-config-v1.yml with datasets and styles

- The dataset has a unique identifier, a title to be displayed in the viewer, the access information for the S3 bucket (unless served from local Posix file system), and the reference to the style to be used
- The style contains colour mappings for different variables. In this example they refer to a cpd file with a mapping from values to colours. The cpd files are maintained on GitHub and linked in ~/ .

## 3.1.4 Verification for added grid datasets

Verification is mainly done by accessing the data for example with the xcube viewer. This is described in section 4.4. An initial test can be done by accessing the xcube server capabilities at

https://xcube.balticaims.eu/wmts/1.0.0/WMTSCapabilities.xml

Figure 3-8 shows parts of the result with a layer available in xcube server after adding the cube.

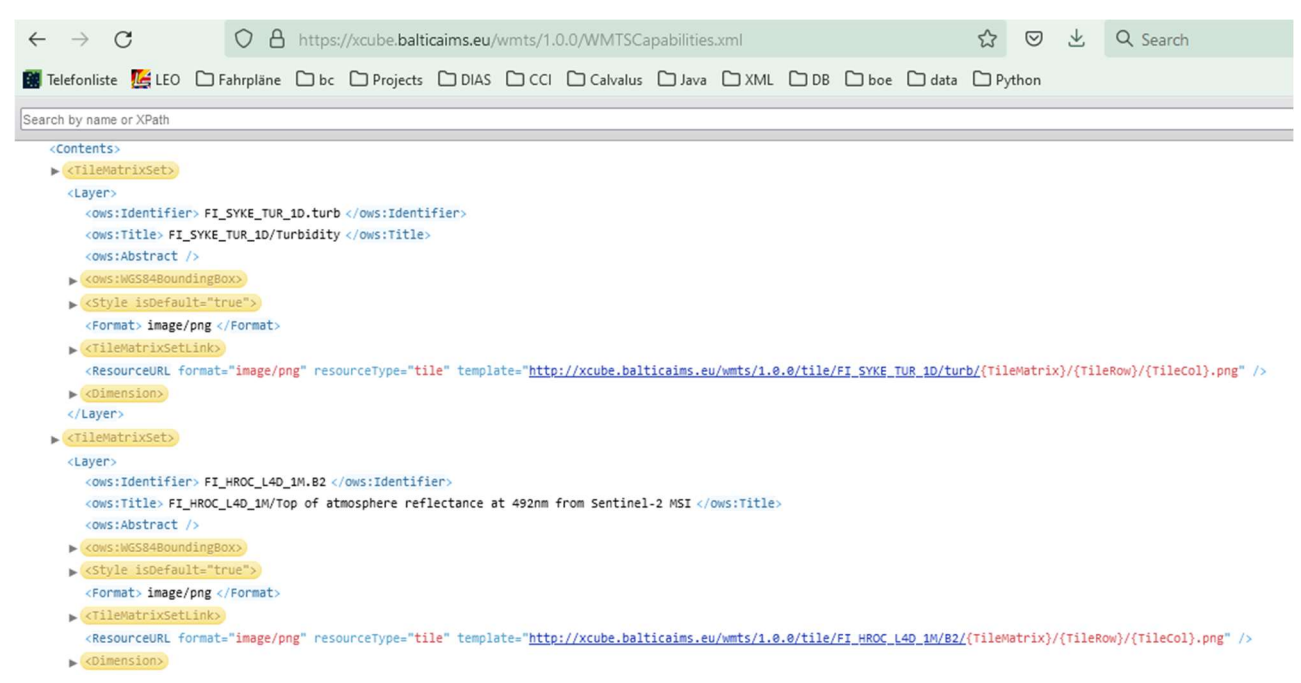

Figure 3-8: WMTS GetCapabilities response with layers provided by xcube server

# 3.2 How to add feature data

Feature datasets to be inserted into geodb are often provided as either shape files or csv files. For insertion, the data is read from the source file into a geopandas GeoDataFrame object. This is inserted into a newly created geodb collection.

The account for adding feature collections for BalticAIMS is baadmin. This is different from the account(s) to read and use the data to avoid that users inadvertently delete shared data.

Files to be inserted can be temporarily placed in a subfolder of the "inputs" directory of the balticcube VM on Creodias. From there, the data can be accessed by a notebook that inserts the data. After that, the files can be moved to cloud storage or deleted.

# 3.2.1 Notebooks for geodb insertion

There are several examples of notebooks that demonstrate how to insert feature data into geodb. To insert a new dataset copy, rename, and update one of the insert\_....ipynb notebooks.

| $\leftarrow \rightarrow C$ V 🖄 hub.balticaims.eu/user/baadmin/tree $\diamond \dot{a}$ $\heartsuit$ Q Search      | 0             | <b>N</b> 2   |         |
|----------------------------------------------------------------------------------------------------|---------------|--------------|---------|
| 🏽 Telefonliste 🎉 LEO 🗅 Fahrpläne 🗅 bc 🗅 Projects 🗅 DIAS 🗅 CCI 🗅 Calvalus 🗅 Java 🗅 XML 🗅 DB 🗅 boe 🗅 data 🗅 Python |               | 🗅 Other Bo   | okmarks |
| 💭 Jupyter <mark>hub</mark>                                                                                       | Logout C      | ontrol Panel | (       |
| Files Running Clusters                                                                                           |               |              | ^       |
| Select items to perform actions on them.                                                                         | Upload        | New 🗸        | 3       |
| □ 0 👻 🖿 / Name 🗸                                                                                                 | Last Modified | File size    |         |
| 🗋 🗅 data                                                                                                    | 2 months ago  |              |         |
| C inputs                                                                                                    | 2 months ago  |              |         |
| □ 🖉 insert_clm_coastal_lc_lu.ipynb                                                                               | 11 days ago   | 12.1 kB      | 3       |
| Brinsert_gotland_agriblocks.ipynb                                                                                | 11 days ago   | 10.4 kB      | 3       |
| B insert_gotland_agriblocks2.ipynb                                                                               | 2 months ago  | 9.29 kB      | 3       |
| B insert_gotland_varo.ipynb                                                                                      | 11 days ago   | 7.63 kB      | 3       |
| B insert_helcom_agri_load.ipynb                                                                                  | 11 days ago   | 18.8 kE      | 3       |
| 🔲 🖉 insert helcom hotspots.jovnb                                                                                 | 11 days ago   | 14.3 kB      | 3       |

Figure 3-9: Existing notebooks that insert feature data into geodb, to be used as templates

The following two figures show one of these notebooks. They all have a similar structure.

Ingest HELCOM agricultural load

| : imp<br>imp<br>from                                                                                                    | ort geopan<br>ort shapel<br>m xcube_ge                                                            | das<br>y<br>odb.core.ge                                                                                                    | eodb impo                                                                                                  | rt GeoDB                                                                | Client                                                                               |                                                                                |                                                                             |                                          |                             |              |                                                    |  |
|----------------------------------------------------------------------------------------------------|---------------------------------------------------------------------------------------------------|----------------------------------------------------------------------------------------------------|----------------------------------------------------------------------------------------------------|-------------------------------------------------------------------------|--------------------------------------------------------------------------------------|--------------------------------------------------------------------------------|-----------------------------------------------------------------------------|------------------------------------------|-----------------------------|--------------|----------------------------------------------------|--|
| : geo<br>geo                                                                                                    | db = GeoDB<br>db                                                                                  | Client()                                                                                                    |                                                                                                    |                                                                         |                                                                                      |                                                                                |                                                                             |                                          |                             |              |                                                    |  |
| : <xc< td=""><td colspan="12"><xcube_geodb.core.geodb.geodbclient 0x7f816d492110="" at=""></xcube_geodb.core.geodb.geodbclient></td></xc<> | <xcube_geodb.core.geodb.geodbclient 0x7f816d492110="" at=""></xcube_geodb.core.geodb.geodbclient> |                                                                                                    |                                                                                                    |                                                                         |                                                                                      |                                                                                |                                                                             |                                          |                             |              |                                                    |  |
| : if                                                                                                    | geodb.coll<br>geodb.rev<br>geodb.dro<br>geodb.coll<br>geodb.rev<br>geodb.dro                      | ection_exis<br>oke_access_<br>p_collection_exis<br>oke_access_<br>p_collection_exis                                                         | sts("helo<br>_from_col<br>on("helco<br>sts("helo<br>_from_col<br>on("helco                                 | om_plc_ag<br>lection(<br>m_plc_ag<br>om_plc_ag<br>lection(<br>m_plc_ag  | gricultural<br>"helcom_plo<br>ricultural<br>gricultural<br>"helcom_plo<br>ricultural | l_load_nit<br>c_agricult<br>load_nitr<br>l_load_pho<br>c_agricult<br>load_phos | rogen", No<br>uural_load_<br>ogen")<br>sphorus",<br>uural_load_<br>phorus") | ne):<br>nitrogen"<br>None):<br>phosphoru | , "bauser")<br>s", "bauser' | ')           |                                                    |  |
| : gdf<br>gdf                                                                                                    | _n = geopa<br>_n.iloc[:4                                                                          | ndas.read_1<br>]                                                                                                    | file('/ba                                                                                                  | lticaims,                                                               | /inputs/hel                                                                          | lcom-agri-                                                                     | load/nitro                                                                  | gen/diffu                                | se_loads.shp                | o")          |                                                    |  |
| :                                                                                                    | SourceCode                                                                                        | NAME                                                                                                    | SubBasin                                                                                                   | COUNTRY                                                                 | MONITORING                                                                           | N_diffuse_                                                                     | N_back_km                                                                   | N_agri_km                                | Shape_Leng                  | Shape_Area   | geometr                                            |  |
| 0                                                                                                    | SCPL00026                                                                                         | PREGOLYA                                                                                                    | BAP                                                                                                    | PL                                                                      | М                                                                                    | 0.000                                                                          | 0.000                                                                       | 0.0                                      | 1.038793e+06                | 7.521853e+09 | POLYGON Z ((5147587.46<br>3533023.865 0.000, 514.  |  |
| 1                                                                                                    | SCRU00052                                                                                         | Nemunas                                                                                                    | BAP                                                                                                    | RUS                                                                     | М                                                                                    | 0.000                                                                          | 0.000                                                                       | 0.0                                      | 5.536196e+05                | 1.495622e+09 | POLYGON Z ((5137264.90<br>3563800.000 0.000, 513.  |  |
| 2                                                                                                    | SCRU00095                                                                                         | BAPRULAND                                                                                                    | BAP                                                                                                    | RUS                                                                     | U                                                                                    | 317.482                                                                        | 187.832                                                                     | 0.0                                      | 1.239330e+06                | 5.429763e+09 | MULTIPOLYGON<br>(((4956900.00<br>3547100.000 0.00. |  |
| 3                                                                                                    | SCRU00096                                                                                         | GUFRULAND                                                                                                    | GUF                                                                                                    | RUS                                                                     | U                                                                                    | 336.222                                                                        | 284.739                                                                     | 0.0                                      | 2.469696e+06                | 9.982831e+09 | MULTIPOLYGON<br>(((5341400.00<br>4196000.000 0.00. |  |
| : col                                                                                                    | lections =<br>"helc<br>{<br>"<br>"<br>{                                                           | {<br>om_plc_agri<br>crs": 3035,<br>properties"<br>"Source(<br>"NAME":<br>"SubBasi<br>"COUNTRY<br>"MONITOD<br>"N_diffu<br>"N_dack<br>"N_agri | icultural<br>":<br>Code": "v<br>"varchar<br>in": "var<br>Y": "varc<br>RING": "v<br>use_": "fl<br>_km": "fl | _load_ni:<br>archar",<br>char",<br>har",<br>archar",<br>loat",<br>oat", | trogen":                                                                             |                                                                                |                                                                             |                                          |                             |              |                                                    |  |

Figure 3-10: Example notebook to insert agricultural nitrogen load data

- The first two code blocks 2 and 3 declare software to be used and connect to the geodb with hidden connection parameters specific for the account "baadmin" logged in into Jupyterhub.
- Block 4 clears existing entries from the collections to be populated, in this case for nitrogen and phosphorus.
- Block 5 reads the shapefile and lists the first entries. Each entry has a geometry and several other columns.
- Block 6 creates a schema for the columns provided in the output of the previous block. This schema needs to be adapted to the data format to be ingested.
- The code continues in the following figure.

|       | <                                    |                                                                                                 |                                       | > |
|-------|--------------------------------------|-------------------------------------------------------------------------------------------------|---------------------------------------|---|
| t[7]: | SourceCode                           | SCPL00026                                                                                       |                                       |   |
|       | NAME                                 | PREGOLYA                                                                                        |                                       |   |
|       | SubBasin                             | BAP                                                                                             |                                       |   |
|       | MONITOPING                           | PL                                                                                              |                                       |   |
|       | M diffues                            | 0.0                                                                                             |                                       |   |
|       | N back km                            | 0.0                                                                                             |                                       |   |
|       | N agri km                            | 0.0                                                                                             |                                       |   |
|       | Shape Leng                           | 1038792.91891                                                                                   |                                       |   |
|       | Shape Area                           | 7521852722.54                                                                                   |                                       |   |
|       | geometry POLY                        | GON ((5147587.466700001 3533023.865, 51475                                                      |                                       |   |
|       | Name: 0, dtype: ob;                  | ject                                                                                            |                                       |   |
| [8]:  | geodb.insert_into_geodb.grant_access | collection('helcom_plc_agricultural_load_nitro<br>to collection("helcom plc agricultural load n | ogen', gdf_n)<br>nitrogen", "bauser") |   |

Out[8]: <xcube\_geodb.core.message.Message at 0x7f816d493cd0>

#### Figure 3-11: Example notebook to insert agricultural nitrogen load data (continued)

- This dataset contains 3-D coordinates. They are converted to 2-D by block 7.
- Block 8 inserts the GeoDataFrame with all its entries into the collection created in block 6. It also grants access to the "read-only" user.

This notebook in fact continues to insert the phosphorus dataset as well. This is not shown here.

To publish a feature collection in Geoserver, another step is added in the notebook. Figure 3-12 shows this for three CLMS collections.

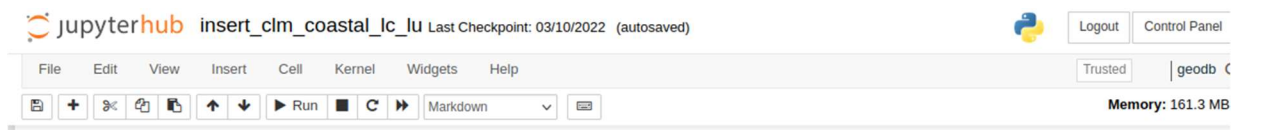

#### Publishing the three collections as WFS

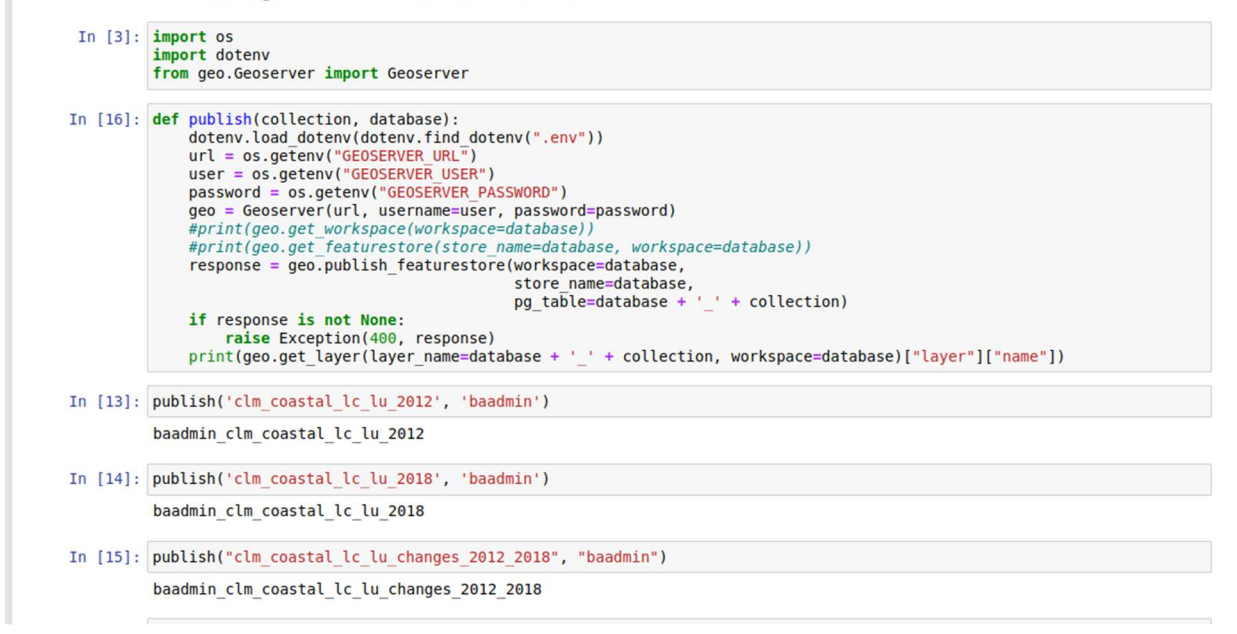

Figure 3-12: Publishing feature collections at Geoserver using the Geoserver API

• The publish method gets the collection name and the user name and inserts it into Geoserver.

## 3.2.2 Verification for added feature collections

Insertion into goodb is verified with notebooks as well. These notebooks are provided with the account bauser (password ...).

| $\rightarrow$ C                | 🔿   hub.baltica        | aims.eu/user/bauser | /tree |          |            | <>> | ☆ 🛛   | $\pm$  | Q geopandas read_file | $\rightarrow$ | . 🖸           | Ņ         | 285     | ≡    |
|--------------------------------|------------------------|---------------------|-------|----------|------------|-----|-------|--------|-----------------------|---------------|---------------|-----------|---------|------|
| Telefonliste 🛛 🚂 LEO           | 🗅 Fahrpläne 🗋 bc       | 🗅 Projects 🗅 DIAS   |       | Calvalus | Java 🗅 XMI | DB  | 🗋 boe | 🗋 data | D Python              |               |               | 🗋 Othe    | r Bookr | mark |
| 💢 jupyter                      | hub                    |                     |       |          |            |     |       |        |                       |               | Logout        | Control P | anel    |      |
| Files Runni<br>Duplicate Renan | ing Clusters           | View Edit 💼         |       |          |            |     |       |        |                       |               | Uploa         | ad New    | 0       | ,    |
| 1.                             | 1                      |                     |       |          |            |     |       |        | Nam                   | ie 🕹          | Last Modifier | d File    | e size  |      |
| 🗆 🖉 use_clr                    | m_coastal_lc_lu.ipynb  |                     |       |          |            |     |       |        |                       |               | 2 months a    | go 5      | 573 kB  |      |
| 🗆 릗 use_go                     | tland_agriblocks.ipynb |                     |       |          |            |     |       |        |                       |               | 2 months a    | go 1      | 87 kB   |      |
| 🗆 🛢 use_go                     | itland_varo.ipynb      |                     |       |          |            |     |       |        |                       |               | 2 months a    | go 1      | 68 kB   |      |
| 🔽 릗 use_he                     | lcom_agri_load.ipynb   |                     |       |          |            |     |       |        |                       |               | 2 months a    | go 1      | 182 kB  |      |
| 🗆 ┛ use_he                     | lcom_hotpots.ipynb     |                     |       |          |            |     |       |        |                       |               | 2 months a    | go 1      | 67 kB   |      |

Figure 3-13: Existing notebooks to verify and use data from geodb, to be used as templates for new datasets

The notebook for verification finds the collection in geodb, loads the data, lists some entries, and plots a map of some parameter of the data.

# Use HELCOM agricultural load

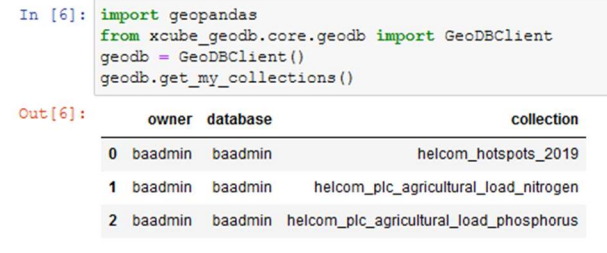

#### Figure 3-14: Example notebook to verify insertion of agricultural nitrogen into geodb (part 1)

• The first block (6) connects to geodb server with the hidden credentials of the bauser account logged in in Jupyterhub. Among them is helcom\_plc\_agricultuarl\_load\_nitrogen.

| id    | created_at                      | modified_at | geometry                                                | sourcecode | name     | subbasin | country | monitoring | n_diffuse_ | n_back_km | n_agri_k |
|-------|---------------------------------|-------------|---------------------------------------------------------|------------|----------|----------|---------|------------|------------|-----------|----------|
| 012   | 022-01-20T18:27:19.514571+00:00 | None        | POLYGON<br>((5147587.467<br>3533023.865,<br>5147574.325 | SCPL00026  | PREGOLYA | BAP      | PL      | м          | 0.0        | 0.0       | (        |
| 1 2 2 | 022-01-20T18:27:19.514571+00:00 | None        | POLYGON<br>((5137264.907<br>3563800.000,<br>5137200.000 | SCRU00052  | Nemunas  | BAP      | RUS     | м          | 0.0        | 0.0       | c        |
| <     |                                 |             |                                                         |            |          |          |         |            |            |           | 2        |

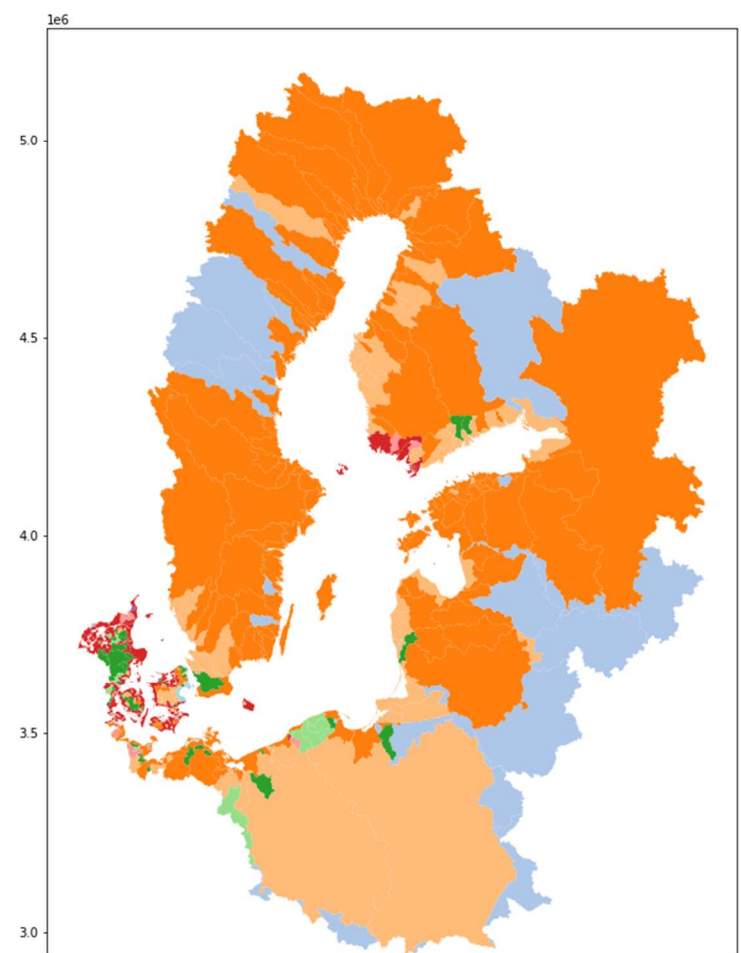

Figure 3-15: Example notebook to verify insertion of agricultural nitrogen into geodb (continued)

- The second block (9) lists a few entries of the collection from geodb.
- The third block (8) plots one of the parameters as a map.

This successfully verifies that the data is available and can be accessed from geodb. The feature datasets inserted so far are shown in Figure 3-16.

|   | owner   | database | collection                              |
|---|---------|----------|-----------------------------------------|
| 0 | baadmin | baadmin  | clm_coastal_lc_lu_2012                  |
| 1 | baadmin | baadmin  | clm_coastal_lc_lu_2018                  |
| 2 | baadmin | baadmin  | gotland_agriblocks_2021                 |
| 3 | baadmin | baadmin  | gotland_varo_2016                       |
| 4 | baadmin | baadmin  | helcom_hotspots_2019                    |
| 5 | baadmin | baadmin  | helcom_plc_agricultural_load_nitrogen   |
| 6 | baadmin | baadmin  | helcom_plc_agricultural_load_phosphorus |

Figure 3-16: List of feature datasets available from BalticAIMS geodb (March 2022)

The access to WFS for published datasets is verified with the GetCapabilities URL of the WFS

http://geoserver.balticaims.eu/geoserver/wfs?request=GetCapabilities

It lists the published collections:

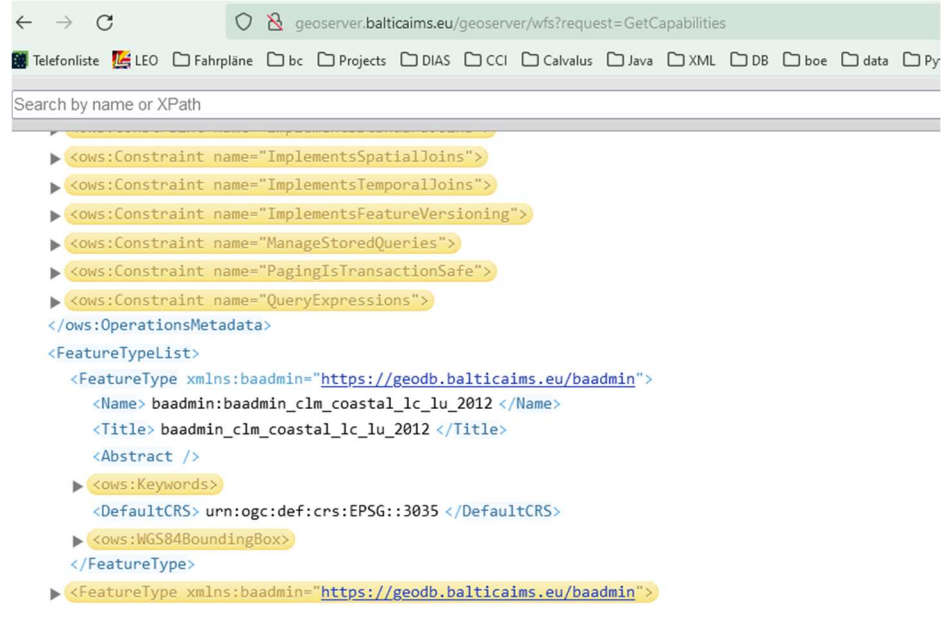

Figure 3-17: Result of GetCapabilites of WFS shows published collections

# 3.3 How to add files for download

Most data we use for the showcases are either gridded data or tabular feature data. These data shall be served by xcube and geodb to make them available only with suitable protocols for tools integration. In a few cases though users may prefer to download data, or data may not fit into the grid or feature schema. Such files can be offered on the Geo File Server.

## 3.3.1 Location for files to be served

Files are added to the Geo File Server by creating a proper directory structure and by copying them into that directory using suitable names for the files, preferably their original names. Using Corine Land Cover gridded data as example, the procedure is as follows:

- copy the CLC files to the balticcube VM
- login to the balticcube VM
- create directory under /balticaims/data/

#### • move files into this directory

```
scp *CLC*tif eouser@balticcube:
ssh eouser@balticcube
mkdir -p /balticaims/data/rasterdata/land/CorineLandCover
mv *CLC*tif /balticaims/data/rasterdata/land/CorineLandCover
```

## 3.3.2 Location for data licenses and references

All datasets served by one of the BalticAIMS services xcube, geodb, and geo file server shall have a copy of their license or terms of use available on the geo file server in a licenses sub-directory. The license files shall be prefixed with the dataset name. To provide the license file the procedure is:

download the license text from the data provider

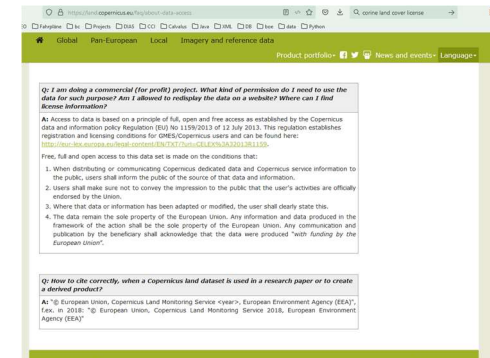

- check that the license allows re-distribution of the data
- upload the license file to the balticcube VM
- move it into the licenses directory, prefix the file name with the dataset and the word License

```
scp CELEX 32013R1159 EN TXT.pdf eouser@balticcube:
```

```
ssh eouser@balticcube
mv CELEX_32013R1159_EN_TXT.pdf /balticaims/data/licenses/CorineLandCover-License-
CELEX 32013R1159 EN TXT.pdf
```

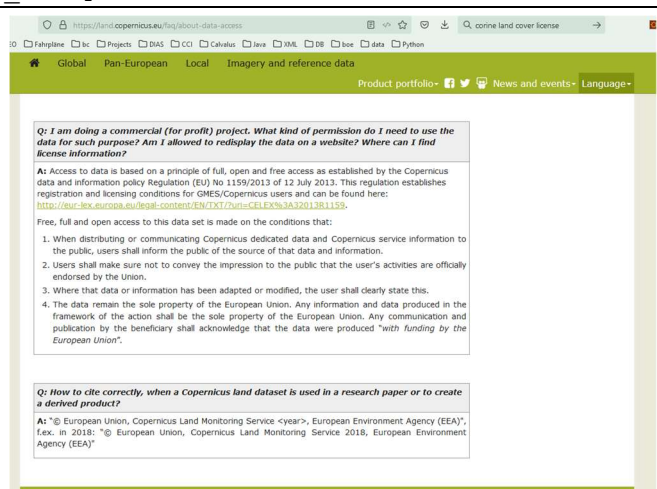

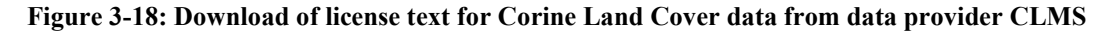

## 3.3.3 Verification of file download

To verify that the data provided on the Geo File Server can be downloaded,

• use a browser and access <u>https://data.balticaims.eu</u>

- navigate to some file to be downloaded
- download or open it

| ← → C O A https://data.balticaims.eu/rasterdata/land/CorineLandCover/                                                                                                    | data/land/CorineLandCover/ 133% 🛷 🏠                                          | © () Q |
|----------------------------------------------------------------------------------------------------|------------------------------------------------------------------------------|--------|
| 🎇 Telefonliste 📓 LEO 🗋 Fahrpläne 🗋 bc 🗋 Projects 🗋 DIAS 🗋 CCI 🗋 Calvalus 🗋 Java 🗋 XML 🗋 I                                                                                                    | CCI [ U2005 CI C2000 V2020 20u1 tif                                          |        |
| Index of /rasterdata/land/CorineLandCover                                                                                                    | 585 left — 17.8 of 186 MB (3.1 MB/sec)                                       | ×      |
| Name Last modified Size Description                                                                                                    | CorineLandCover-License-CELEX_32013R1159_EN_TXT.pdf                          |        |
| Image: Clicity         -           Image: Clicity         -           Image: Clicity         - | BalticAIMS_D3.1_Service Chain Verification Report.docx<br>Completed — 1.7 MB |        |
| U2012_CLC2006_V2020_20u1.tif<br>2019-11-13 12:30 191M<br>U2018_CLC2018_V2020_20u1.tif<br>2019-11-13 12:45 197M                                                                                                    | -8M insert_helcom_agri_load.html<br>Completed — 592 KB                       |        |
| Apache/2.4.41 (Ubuntu) Server at data.balticaims.eu Port 443                                                                                                    | ITM Show all downloads                                                       |        |

## Figure 3-19: Download of a data file from the BalticAIMS Geo File Server

The same can be done for license texts for the datasets.

| $\leftrightarrow \rightarrow C$ | O A https://data.balticaims.eu/licenses/                                 |                        |                  | 133%   | 2 0    | 08       | https://data.baltic | caims.eu/lice                       | inses/CorineLa                               | ndCover-License-CE                                                    | LEX_32013R1159_EN_T                                                                         | (T.pdf 🏠 🗵 🛃                                                 | Q corine land co                                              | ver license | $\rightarrow$ |
|---------------------------------|--------------------------------------------------------------------------|------------------------|------------------|--------|--------|----------|---------------------|-------------------------------------|----------------------------------------------|-----------------------------------------------------------------------|---------------------------------------------------------------------------------------------|--------------------------------------------------------------|---------------------------------------------------------------|-------------|---------------|
| 🎆 Telefonliste 🛛 🖾 LEO 🗋 F      | ahrpläne 🗋 bc 🗋 Projects 🗋 DIAS 🗋 CCI                                    | 🗅 Calvalus 🗅 Java 🗋    | XML 🗅 DB 🗋 boe   | 🗅 data | Python | ihrpläne | 🗅 bc 🗋 Projects     | Dias C                              | 🗅 CCI 🗋 Calv                                 | valus 🗅 Java 🗅 XM<br>—                                                | AL DB boe d                                                                                 | ata 🗅 Python                                                 |                                                               |             |               |
| Index of /lic                   | enses                                                                    |                        |                  |        |        |          |                     |                                     |                                              |                                                                       |                                                                                             |                                                              |                                                               |             |               |
|                                 | Name                                                                     | Last modified          | Size Description | 1      |        |          | 19.11.2013          | EN                                  | ו                                            | Official Jo                                                           | ournal of the European U                                                                    | Jnion                                                        |                                                               | L 309/1     |               |
|                                 |                                                                          |                        |                  | -      |        |          |                     |                                     |                                              |                                                                       | п                                                                                           |                                                              |                                                               |             |               |
| Parent Directory                |                                                                          |                        | -                |        |        |          |                     |                                     |                                              | 1                                                                     | (Non-legislative acts)                                                                      |                                                              |                                                               |             |               |
| CorineLandCover-                | License-CELEX_32013R1159_EN_TX1<br>Server at data.balticaims.eu Port 443 | [.pdf 2022-03-22 16:45 | 741K             | -      |        | L        |                     |                                     |                                              | RE                                                                    | GULATIONS                                                                                   |                                                              |                                                               |             |               |
|                                 |                                                                          |                        |                  |        |        |          |                     |                                     | COM                                          | MISSION DELEGA                                                        | ATED REGULATION                                                                             | (EU) No 1159/201                                             | 13                                                            |             |               |
|                                 |                                                                          |                        |                  |        |        |          |                     |                                     |                                              |                                                                       | of 12 July 2013                                                                             |                                                              |                                                               |             |               |
|                                 |                                                                          |                        |                  |        |        |          |                     | supplemen<br>European I<br>for GMES | ning Regulati<br>Earth monito<br>users and d | ion (EU) No 911/20<br>ring programme (G<br>defining criteria fo<br>se | 010 of the European<br>GMES) by establishing<br>or restricting access<br>ervice information | Parliament and of<br>registration and li<br>to GMES dedicate | the Council on the<br>icensing conditions<br>ed data and GMES |             |               |
|                                 |                                                                          |                        |                  |        |        |          |                     |                                     |                                              | (Ter                                                                  | xt with EEA relevance)                                                                      |                                                              |                                                               |             |               |
|                                 |                                                                          |                        |                  |        |        |          | THE EUROPEA         | AN COMMISS                          | SION,                                        |                                                                       | mer                                                                                         | nts (4) adopted in                                           | the context of the                                            | Commission  |               |

Figure 3-20: Access to license text for Corine Land Cover data

# 3.4 Naming convention

#### 3.4.1 Naming of xcube datasets

Individual data cubes are stored on balticaims object storage *s3://balticaims/cubes/<cube name>.zarr* and named according to rule

<region>-<record name>-<aggregation level>.zarr

where

- region: identifier for different regions [mv | po | fi | go]
- record name: adapted entry from dataset table
- Aggregation level, optional, identifier for aggregation level and temporal resolution, eg. 14d-monthly

For example:

s3://balticaims/cubes/fi-hroc-l4d-monthly.zarr

# 3.4.2 Naming of geodb collections

GeoDB Collections are named according to Record Name in the Datasets table. Attributes are named by names listed in the datasets table in column "Variables required", or by their original name if not specified differently.

<region>\_<record name>\_<variable name>\_<time>

where

- region: optional identifier for regional datasets
- record name: adapted entry from dataset table
- variable name: optional variable name from dataset table
- time: optional time-stamp information for temporal datasets

For example:

helcom\_plc\_agricultural\_load\_phosphorus clm\_coastal\_lc\_lu\_2018, helcom\_hotspots\_2019

# 3.4.3 Naming of files to be downloaded

Archiving rules for the raster datasets to be shared on the geofile server are

/balticaims/geofiles/rasterdata/<topic>/<record name>/[<region>]/[<temporal coverage>]/<filename>.tif

where

- topic: one of land, water, (extended if helpful)
- record name: entry from Dataset table
- region: optional, if there are separate datasets for different regions, e.g Gotland
- temporal coverage: optional, if there are separate datasets for different periods, e.g. 2018
- filename: either the original file name as provided by the data source, or a suitable name to identify the file

For example:

https://data.balticaims.eu/rasterdata/land/HR\_Land\_Cover/fin/clc2012\_fi20m/

# 4 Accessing data of the BalticAIMS services

This section explains how to access data of the different BalticAIMS OGC interfaces and interactive interfaces of TARKKA, QGIS, xcube viewer, and Jupyter notebooks, with reports on verification.

# 4.1 OGC interfaces WMTS, WFS, WMS

The OGC Web Mapping Tile Service WMTS provided by xcube server serves time series of gridded data to suitable clients. The OGC Web Feature Service WFS and Web Mapping Service WMS provided by Geoserver as front end of geodb serves spatial feature data. How these interfaces are used by the clients TARKKA and QGIS is subject to the next two subsections 0 and 4.3. This section describes the machine-to-machine WEB API.

# 4.1.1 Interface description

WMTS of xcube has the base address <u>https://xcube.balticaims.eu/wmts/1.0.0/</u> and has two main entry points:

- GetCapabilities returns the list of layers available at xcube server.
- GetTile is called in a parameterized or RESTful HTTP GET call specifying layer and tile position. It returns the projected image of the requested layer and tile.

WFS of geodb has the base address <u>https://geoserver.balticaims.eu/geoserver/wfs</u> and three entry points:

- GetCapabilities returns the feature types (collections) available
- DescribeFeatureType returns the schema of a feature type (collection) with its attribute names
- GetFeature retrieves the value set of a feature type and returns an XML record

WMS of geodb has the base address https://geoserver.balticaims.eu/geoserver/wms and two entry points:

- GetCapabilities returns the list of collections available at geodb
- GetMap returns a gridded representation of the data of a geodb collection

# 4.1.2 Verification

The capabilities documents are retrieved at

https://xcube.balticaims.eu/wmts/1.0.0/WMTSCapabilities.xml

https://geoserver.balticaims.eu/geoserver/wfs?request=GetCapabilities

https://geoserver.balticaims.eu/geoserver/wms?request=GetCapabilities

Figure 4-1, Figure 4-2, and Figure 4-3 show the results of these queries respectively. The other entry points are verified by TARKKA and QGIS below, presenting data that is based on these services.

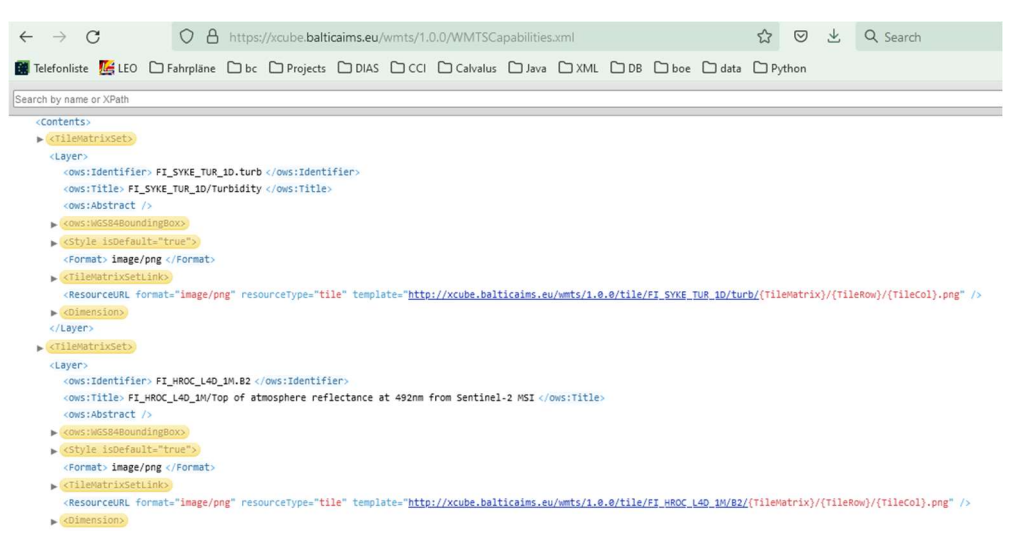

Figure 4-1: WMTS GetCapabilities response with layers provided by xcube server

| $\leftarrow$ | $\rightarrow$                                                                                                    | С            |        | 0 8                | https:  | //geoserver.                                                                                  | balticaims                                                               | .eu/geos                                                 | server/wfs?re | equest=G | etCapabi | ities |  |
|--------------|----------------------------------------------------------------------------------------------------|--------------|--------|--------------------|---------|-----------------------------------------------------------------------------------------------|--------------------------------------------------------------------------|----------------------------------------------------------|---------------|----------|----------|-------|--|
|              | Telefonl                                                                                                    | iste 🛛 🚺 LE  |        | Fahrpläne          | 🗅 bc    | Projects                                                                                      | 🗅 DIAS                                                                   | Ссі                                                      | Calvalus      | 🗅 Java   | 🗅 XML    | 🗅 db  |  |
| Sea          | rch by na                                                                                                    | ame or XPath |        |                    |         |                                                                                               |                                                                          |                                                          |               |          |          |       |  |
|              | <td>Constraint</td> <td>name=</td> <td>="QueryExpr<br/>a&gt;</td> <td>essions</td> <td>"&gt;</td> <td></td> <td></td> <td></td> <td></td> <td></td> <td></td> <td></td>                                   | Constraint   | name=  | ="QueryExpr<br>a>  | essions | ">                                                                                            |                                                                          |                                                          |               |          |          |       |  |
|              | Featur                                                                                                    | eTypel ist   |        |                    |         |                                                                                               |                                                                          |                                                          |               |          |          |       |  |
|              | <fea< td=""><td>tureType xm</td><td>lns:ba</td><td>admin="htt</td><td>ps://ge</td><td>odb.balticair</td><td>ns.eu/baad</td><td>min"&gt;</td><td></td><td></td><td></td><td></td><td></td></fea<>          | tureType xm  | lns:ba | admin="htt         | ps://ge | odb.balticair                                                                                 | ns.eu/baad                                                               | min">                                                    |               |          |          |       |  |
|              | <n< td=""><td>lame&gt; baadmi</td><td>n:baad</td><td>dmin_clm_cc</td><td>astal_1</td><td>c_lu_2012 </td></n<> <td>lame&gt;</td> <td></td> <td></td> <td></td> <td></td> <td></td> <td></td>               | lame> baadmi | n:baad | dmin_clm_cc        | astal_1 | c_lu_2012                                                                                     | lame>                                                                    |                                                          |               |          |          |       |  |
|              | <t< td=""><td>itle&gt; baadr</td><td>in_clr</td><td>_coastal_l</td><td>c_lu_20</td><td>12 </td><td></td><td></td><td></td><td></td><td></td><td></td><td></td></t<>                                       | itle> baadr  | in_clr | _coastal_l         | c_lu_20 | 12                                                                                            |                                                                          |                                                          |               |          |          |       |  |
|              | <a< td=""><td>bstract /&gt;</td><td></td><td></td><td></td><td></td><td></td><td></td><td></td><td></td><td></td><td></td><td></td></a<>                                                                  | bstract />   |        |                    |         |                                                                                               |                                                                          |                                                          |               |          |          |       |  |
|              | ▶ <0                                                                                                    | ws:Keyword   | 5>     |                    |         |                                                                                               |                                                                          |                                                          |               |          |          |       |  |
|              | <0                                                                                                    | efaultCRS>   | urn:og | gc:def:crs:        | EPSG::3 | 035 <td>CRS&gt;</td> <td></td> <td></td> <td></td> <td></td> <td></td> <td></td>              | CRS>                                                                     |                                                          |               |          |          |       |  |
|              | ▶ <0                                                                                                    | ws:WGS84Bo   | unding | Box>               |         |                                                                                               |                                                                          |                                                          |               |          |          |       |  |
|              | <td>atureType&gt;</td> <td></td> <td></td> <td></td> <td></td> <td></td> <td></td> <td></td> <td></td> <td></td> <td></td> <td></td>                                                                      | atureType>   |        |                    |         |                                                                                               |                                                                          |                                                          |               |          |          |       |  |
|              | ► <fea< td=""><td>tureType xm</td><td>lns:ba</td><td>admin="<u>htt</u></td><td>ps://ge</td><td>odb.balticain</td><td>ns.eu/baad</td><td>min"&gt;</td><td></td><td></td><td></td><td></td><td></td></fea<> | tureType xm  | lns:ba | admin=" <u>htt</u> | ps://ge | odb.balticain                                                                                 | ns.eu/baad                                                               | min">                                                    |               |          |          |       |  |
|              | ► <fea< td=""><td>tureType xm</td><td>lns:ba</td><td>admin="<u>htt</u></td><td>ps://ge</td><td>odb.balticain</td><td>ns.eu/baad</td><td>min"&gt;</td><td></td><td></td><td></td><td></td><td></td></fea<> | tureType xm  | lns:ba | admin=" <u>htt</u> | ps://ge | odb.balticain                                                                                 | ns.eu/baad                                                               | min">                                                    |               |          |          |       |  |
|              | <fea< td=""><td>tureType xm</td><td>lns:ba</td><td>admin="<u>htt</u></td><td>ps://ge</td><td>odb.balticaim</td><td>ns.eu/baad</td><td>min"&gt;</td><td></td><td></td><td></td><td></td><td></td></fea<>   | tureType xm  | lns:ba | admin=" <u>htt</u> | ps://ge | odb.balticaim                                                                                 | ns.eu/baad                                                               | min">                                                    |               |          |          |       |  |
|              | <n< td=""><td>lame&gt; baadmi</td><td>n:baad</td><td>dmin_gotlar</td><td>d_agrib</td><td>locks_2021 <!--</td--><td>Name&gt;</td><td></td><td></td><td></td><td></td><td></td><td></td></td></n<>          | lame> baadmi | n:baad | dmin_gotlar        | d_agrib | locks_2021 </td <td>Name&gt;</td> <td></td> <td></td> <td></td> <td></td> <td></td> <td></td> | Name>                                                                    |                                                          |               |          |          |       |  |
|              | <1                                                                                                    | itle> baadr  | in_got | tland_agrit        | locks_2 | 021                                                                                           |                                                                          |                                                          |               |          |          |       |  |
|              | <a< td=""><td>bstract /&gt;</td><td></td><td></td><td></td><td></td><td></td><td></td><td></td><td></td><td></td><td></td><td></td></a<>                                                                  | bstract />   |        |                    |         |                                                                                               |                                                                          |                                                          |               |          |          |       |  |
|              | ▶ <0                                                                                                    | ws:Keyword   | 5>     |                    |         |                                                                                               |                                                                          |                                                          |               |          |          |       |  |
|              | <0                                                                                                    | efaultCRS>   | urn:og | gc:def:crs:        | EPSG::3 | 006 <td>CRS&gt;</td> <td></td> <td></td> <td></td> <td></td> <td></td> <td></td>              | CRS>                                                                     |                                                          |               |          |          |       |  |
|              | ▶ <0                                                                                                    | ws:WGS84Bo   | unding | Box>               |         |                                                                                               |                                                                          |                                                          |               |          |          |       |  |
|              | <td>atureType&gt;</td> <td></td> <td></td> <td></td> <td></td> <td></td> <td></td> <td></td> <td></td> <td></td> <td></td> <td></td>                                                                      | atureType>   |        |                    |         |                                                                                               |                                                                          |                                                          |               |          |          |       |  |
|              | ► <fea< td=""><td>tureType xm</td><td>lns:ba</td><td>admin="<u>htt</u></td><td>ps://ge</td><td>odb.balticain</td><td>ns.eu/baad</td><td>min"&gt;</td><td></td><td></td><td></td><td></td><td></td></fea<> | tureType xm  | lns:ba | admin=" <u>htt</u> | ps://ge | odb.balticain                                                                                 | ns.eu/baad                                                               | min">                                                    |               |          |          |       |  |
|              | ► <fea< td=""><td>tureType xm</td><td>lns:ba</td><td>admin="<u>htt</u></td><td>ps://ge</td><td>odb.balticain</td><td>ns.eu/baad</td><td>min"&gt;</td><td></td><td></td><td></td><td></td><td></td></fea<> | tureType xm  | lns:ba | admin=" <u>htt</u> | ps://ge | odb.balticain                                                                                 | ns.eu/baad                                                               | min">                                                    |               |          |          |       |  |
|              | <fea< td=""><td>tureType xm</td><td>lns:ba</td><td>admin="<u>htt</u></td><td>ps://ge</td><td>odb.balticain</td><td>ns.eu/baad</td><td>min"&gt;</td><td></td><td></td><td></td><td></td><td></td></fea<>   | tureType xm  | lns:ba | admin=" <u>htt</u> | ps://ge | odb.balticain                                                                                 | ns.eu/baad                                                               | min">                                                    |               |          |          |       |  |
|              | <n< td=""><td>lame&gt; baadmi</td><td>n:baad</td><td>dmin_helcon</td><td>_plc_ag</td><td>ricultural_l</td><td>bad_nitrog</td><td>en <td>&gt;</td><td></td><td></td><td></td><td></td></td></n<>           | lame> baadmi | n:baad | dmin_helcon        | _plc_ag | ricultural_l                                                                                  | bad_nitrog                                                               | en <td>&gt;</td> <td></td> <td></td> <td></td> <td></td> | >             |          |          |       |  |
|              | <t></t>                                                                                                    | itle> baadr  | in_hel | lcom_plc_ag        | ricultu | ral_load_nit                                                                                  | rogen <td>tle&gt;</td> <td></td> <td></td> <td></td> <td></td> <td></td> | tle>                                                     |               |          |          |       |  |
|              | 10                                                                                                    | bstract />   |        |                    |         |                                                                                               |                                                                          |                                                          |               |          |          |       |  |

Figure 4-2: WFS GetCapabilities response with collections provided by geodb

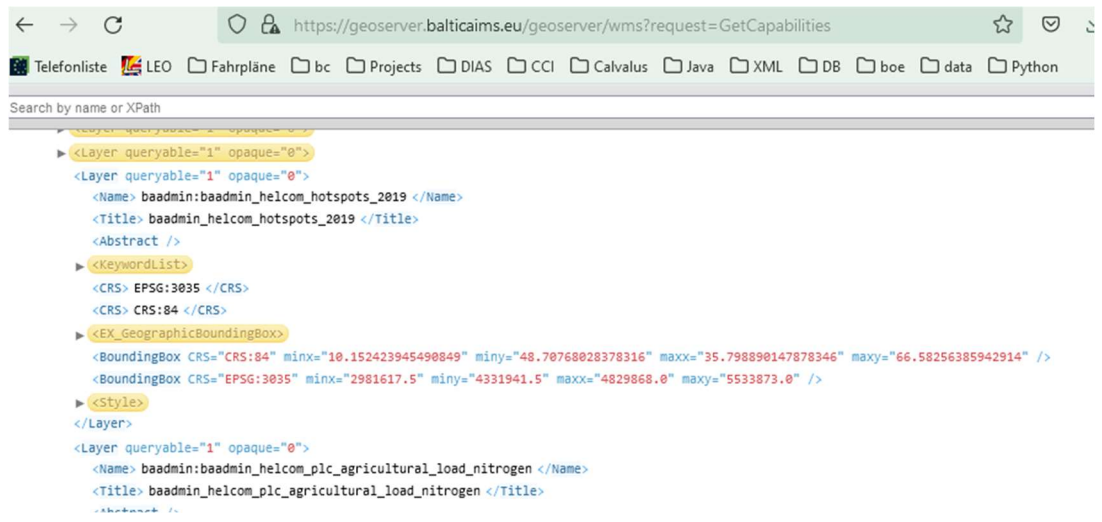

Figure 4-3: WMS GetCapabilities response with the same collections provided by geodb

# 4.2 TARKKA integration

## 4.2.1 Interface description

TARKKA is a highly customizable web application framework for visualizing spatiotemporal data both on map and as statistical timeseries. The app builds on the React and OpenLayers frameworks and OGC-compliant data providers, with customizations implemented for several external data providers such as the Xcube Server used in BalticAIMS. Although the web app frontend presented for the end user is the most visible part of the TARKKA platform, the actual data handling relies heavily on backend APIs and data processing workflows not visible to the end user.

TARKKA provides the user with abilities to select which data the user wants to utilize, along with both temporal and spatial controllers. The user can access timeseries data for regions of interest (ROI) by selecting the ROI using map tools.

The TARKKA app is agnostic about the data production chain. Both in-situ and Earth Observation data can be utilized simultaneously, as well as supporting GIS-datasets (e.g. regional divisions) to further tailor the users' viewpoint.

The first version of TARKKA was published in 2017 within a Finnish government funded VESISEN project (TARKKA-1.0). Parallel to the BalticAIMS project (2021/Q4-2022/Q4), the TARKKA framework is undergoing life-cycle management, which will result in a modernized version of the TARKKA framework (TARKKA-2.0). The BalticAIMS use cases are built on top of the TARKKA-2.0 at its current development state.

# 4.2.2 BalticAIMS extensions for TARKKA

To access spatial data for map visualizations, OGC-compliant WMS or WMTS services are used to provide wellperforming data access. For the use cases in BalticAIMS, a data interface for Xcube Server WMTS was implemented. To access timeseries data, TARKKA can utilize OData-standard compliant APIs, or any data providers providing the timeseries data in JSON/GeoJSON format. For the use cases in BalticAIMS, a data interface for the Xcube Server Timeseries API was implemented.

By default TARKKA also supports OGC-compliant interfaces that are also used within BalticAIMS to access data from external data sources directly.

For each BalticAIMS use case, relevant data sources are combined as a *theme* that the user may select to visualize and analyze the corresponding datasets. The theme selector is provided as a drop-down menu in TARKKA EO Map Viewer tab.

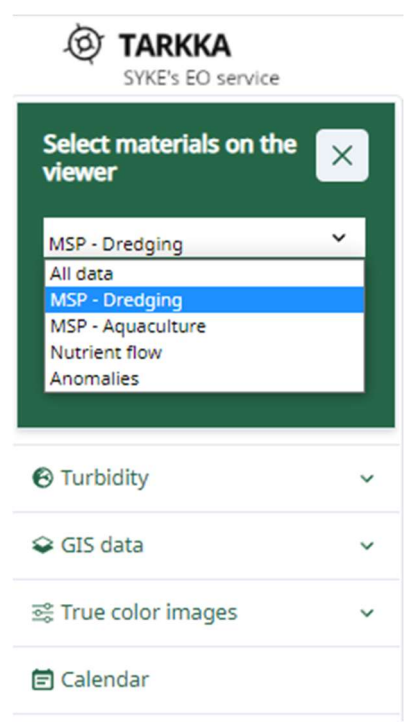

Figure 4-4: TARKKA theme selector

# 4.2.3 Verification

Currently Use case C1: Dredging is implemented in TARKKA. This use case utilizes data sources and interfaces described in Table 4-1. Additional use cases can be added in the theme selector based on this first example easily.

| Dataset                                                     | Origin                                       | Interface type |
|-------------------------------------------------------------|----------------------------------------------|----------------|
| Raster data                                                 |                                              |                |
| Turbidity, SYKE                                             | BalticAIMS (xcube)                           | Xcube WMTS     |
| Turbidity, HROC                                             | BalticAIMS (xcube)                           | Xcube WMTS     |
| Sentinel-2 true color images (10m)                          | Sentinel hub service with SYKE modifications | WMS            |
| Sentinel-3 true color images (300m)                         | Sentinel hub service with SYKE modifications | WMS            |
| Water surface temperature,<br>AVHRR & SLSTR (1km)           | SYKE open data (GeoServer)*                  | WMS            |
| Time series data                                            |                                              |                |
| Turbidity, SYKE                                             | BalticAIMS (xcube)                           | Xcube API      |
| Turbidity, HROC                                             | BalticAIMS (xcube)                           | Xcube API      |
| Monitoring stations data of Finnish coast and lakes (VESLA) | SYKE open data*                              | Odata          |

| GIS data                              |                                            |      |
|---------------------------------------|--------------------------------------------|------|
| Dredging areas, Helsinki              | SYKE (GeoServer)                           | WMS  |
| Nature reserves, Finland              | SYKE open data*                            | WMS  |
| Reference stations, point data        | SYKE (GeoServer)                           | WMS  |
| Reference stations' areas for EO data | SYKE (GeoServer)                           | WMS  |
| WFD water bodies of Finland           | SYKE open data*                            | WMS  |
| Main drainage basins of Finland       | SYKE open data*                            | WMS  |
| Basemaps                              |                                            |      |
| OpenStreetMap                         | Basemap native in OpenLayers library       | WMS  |
| NLS basemap of Finland                | National Land Survey of Finland, open data | WMTS |
| NLS terrain maps of Finland           | National Land Survey of Finland, open data | WMTS |

\*https://www.syke.fi/en-US/Open\_information

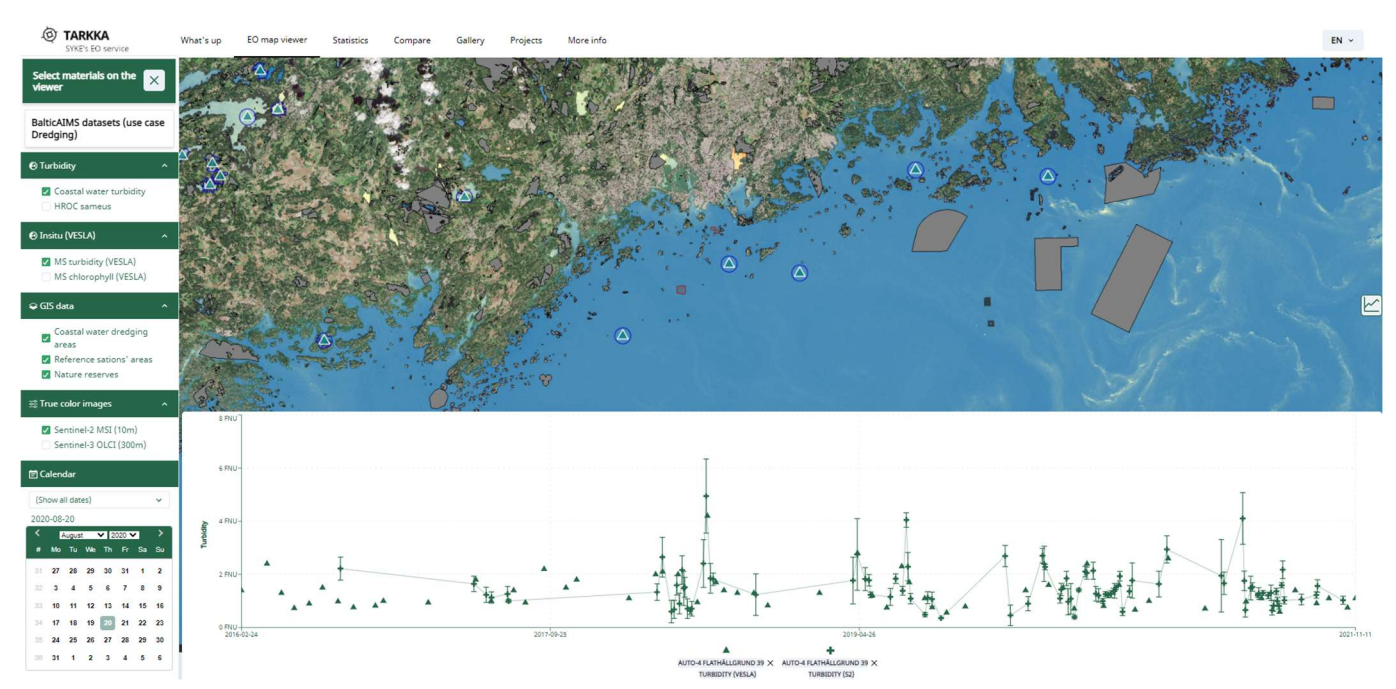

Figure 4-5: A screenshot of TARKKA presenting turbidity data from BalticAIMS Xcube both on map and as a time series. The map view contains also in-situ measurement station locations, nature reserve areas and the dredging areas for the Use Case C1.

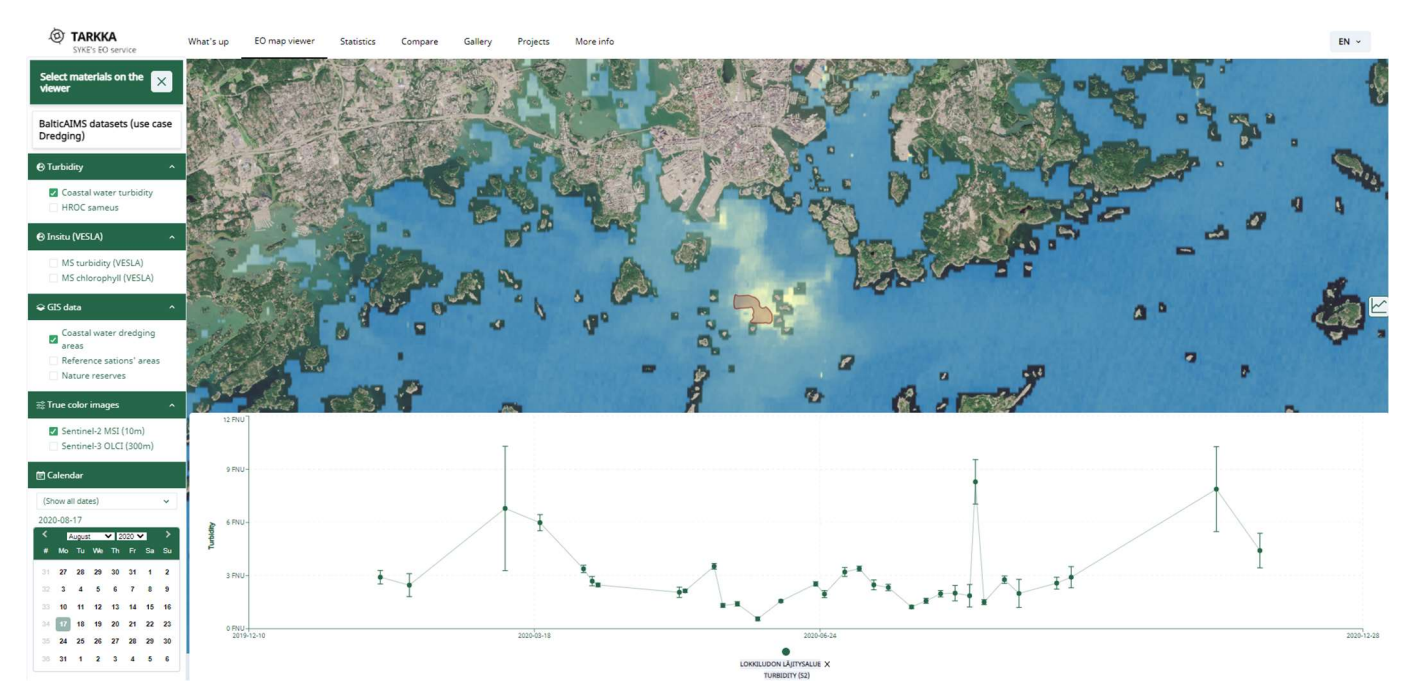

Figure 4-6: Another view presenting the actual dredging event, with the timeseries extracted from the dumping site

# 4.3 QGIS configuration for xcube data and geodb data

This section illustrates how to access the BalticAIMS web services using the desktop GIS application QGIS (4.3.1). QGIS is used to check the performance of the OGC services as well as the availability of service operations (4.3.4). The QGIS version used for tests is 3.24.0-Tisler.

## 4.3.1 Accessing the xcube WMTS OGC web services

xcube serves its data by an OGC WMTS service. This is directly accessible from GIS applications. The xcube WMTS serves collections of time series, with several layers each. Table 4-2 lists the currently available collections, layers and time ranges.

## Table 4-2: BalticAIMS xcube WMTS: collections, layers, and temporal extent (2022-03-15).

| Collection           | Title                                | ToA 492 nm | ToA 560 nm | ToA 665 nm | CHL/CHL_mean | SPM/SPM_mear | TUR/TUR_mear | Other | Temporal extent         |
|----------------------|--------------------------------------|------------|------------|------------|--------------|--------------|--------------|-------|-------------------------|
| FI_SYKE_TUR_1D       | Finland SYKE S2 turbidity 1D         | X          | Х          | Х          | Х            | Х            | Х            |       | 2016-08-24 - 2021-10-31 |
| FI_HROC_L4D_1D       | Finland HROC L4D daily               | X          | х          | х          | Х            | Х            | Х            |       | 2020-02-03 - 2021-08-31 |
| FI_HROC_L4D_1M       | Finland HROC L4D monthly             | X          | х          | х          | Х            | Х            | Х            |       | 2020-02-01 - 2021-08-01 |
| FI_CORINE_LC and     | Finland Corine LC                    |            |            |            |              |              |              | CLC   | 1990, 2000, 2006, 2018  |
| FI_HR_CORINE_LC      | Finland Corine LC 20m                |            |            |            |              |              |              | CLC   | 2000, 2006, 2012, 2018  |
| FI_ALGAE_INDEX_1D    | Finland SYKE MR Algae bloom index 1D |            |            |            |              |              |              | ALGAE | 2016-07-04 - 2021-09-09 |
| FI_82_ALGAE_INDEX_1D | Finland SYKE HR Algae bloom index 1D |            |            |            |              |              |              | ALGAE | 2017-07-23 - 2021-09-01 |
| FI_SLSTR_SST_1D      | Surface Temperature                  |            |            |            |              |              |              | SST   | 2017-05-01 - 2021-11-15 |

|                      |                                            | 192 nm | 560 nm | 65 nm | CHL_mean | SPM_mean | TUR_mean |                |                         |
|----------------------|--------------------------------------------|--------|--------|-------|----------|----------|----------|----------------|-------------------------|
| Collection           | Title                                      | ToA 4  | ToA    | ToA ( | CHL/     | SPM/     | TUR/     | Other          | Temporal extent         |
| HROC_SST_1D_Helsinki | Helsinki HROC SST 1D                       |        |        |       |          |          |          | SST            | 2021-04-01 - 2021-09-28 |
| GO_HROC_L4D_1D       | Gotland HROC L4D daily                     | х      | х      | х     | Х        | Х        | Х        |                | 2020-02-03 - 2021-08-31 |
| GO_HROC_L4D_1M       | Gotland HROC L4D monthly                   | х      | х      | х     | Х        | Х        | Х        |                | 2020-02-01 - 2021-08-01 |
| GO_CORINE_LC         | Gotland Corine LC                          |        |        |       |          |          |          | CLC            | 1990, 2000, 2006, 20181 |
| GO_SYKE_TUR_1D       | Gotland SYKE S2 turbidity 1D               |        |        |       |          |          | Х        |                | 2000-01-01 - 2021-10-31 |
| GO_ALGAE_INDEX_1D    | Gotland SYKE MR Algae bloom index 1D       |        |        |       |          |          |          | ALGAE          | 2016-07-04 - 2021-09-09 |
| GO_S2_ALGAE_INDEX_1D | Gotland SYKE HR Algae bloom index 1D       |        |        |       |          |          |          | ALGAE          | 2017-07-23 - 2021-09-01 |
| GO_SLSTR_SST_1D      | Gotland SYKE SLSTR SST 1D                  |        |        |       |          |          |          | SST            | 2017-05-01 - 2021-11-15 |
| MV_HROC_L4D_1D       | Meck.Vorp. HROC L4D daily                  | х      | х      | х     | Х        | Х        | Х        |                | 2020-01-17 - 2021-08-31 |
| MV_HROC_L4D_1M       | Meck.Vorp. HROC L4D monthly                | х      | х      | х     | Х        | Х        | Х        |                | 2020-01-01 - 2021-08-01 |
| MV_CORINE_LC         | Meck.Vorp. Corine LC                       |        |        |       |          |          |          | CLC            | 1990, 2000, 2006, 2018  |
| BA_HROC_L3_5D_cloud  | Baltic Sea HROC L3 5D (test cloud storage) | Х      | Х      | Х     | Х        | Х        | Х        | hroc_mask_mean | 2021-07-01 - 2021-09-29 |
| BA_HROC_L3_1D        | Baltic Sea HROC L3 1D (test)               | Х      | Х      | Х     | Х        | Х        | Х        | hroc_mask      | 2021-07-01 - 2021-09-30 |

Figure 4-7 shows one layer of one of these datasets, the mean Chlorophyll-a concentration of the MV HROC L4D 1D collection for August 2021.

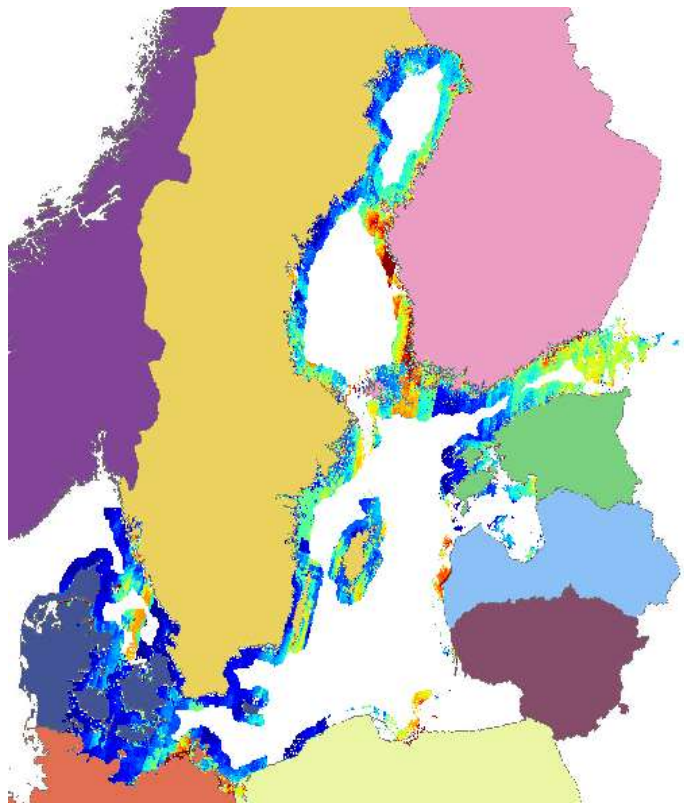

Figure 4-7: BalticAIMS WMTS: mean Chlorophyll a concentration in the Baltic Sea area (August 2021, no scale bar available).

Figure 4-8 shows the forms to configure access to the BalticAIMS xcube server in QGIS. The menu Layer => Add layer => WMTS layer leads to the forms. Required entries and selections are URL (1), the layer name (2) and the time dimension (3). The URL can be copied from the BalticAIMS web site.

#### (1) Create or choose connection

|    | Name B  | ALTICAims - W  | MTS                      |                      |                   | ]                     |                                   |
|----|---------|----------------|--------------------------|----------------------|-------------------|-----------------------|-----------------------------------|
|    | URL M   | ttps://xcube.b | alticaims.eu/wmts/1.0.0/ | WMTSCapabilities.xml |                   | ]                     |                                   |
|    | (2) (   | Choose l       | ayer                     |                      |                   |                       |                                   |
| M۷ | _HROC   | _L4D_1M.       | TUR_mean                 | image/png 1          | MV_HROC_L4D_1M/   | Turbidity derived fro | m MSI L2R using HR-OC L2W process |
|    | (3) S   | Select tir     | ne dimension             |                      |                   |                       |                                   |
| G  | ) Dimer | nsionen w      | ählen                    |                      |                   |                       |                                   |
|    |         |                |                          |                      |                   |                       |                                   |
|    | Dir     | mension        | Wert                     | Zusammenfassur       | ng Voreinstellung | Wert                  |                                   |

Figure 4-8: WMTS connection: Access a WMTS layer by configuring the URL, layer name and time dimension.

This example shows how a single time step is accessed. In section 4.3.3 below the access of a time series is described.

## 4.3.2 Accessing the geodb WMS and WFS OGC web services

Environmental data for the purpose of BalticAIMS use cases are stored in a BalticAIMS geoDB and served via a Geoserver instance (<u>https://geoserver.balticaims.eu/geoserver/wms?request=getCapabilities</u>). Currently, 8 layers are provided (Table 4-3).

Table 4-3: BalticAIMS geoserver: Environmental data layer about agriculture, hot spots and land cover.

| Layer                                           | Number of features (size) |
|-------------------------------------------------|---------------------------|
| baadmin_clm_coastal_lc_lu_2012                  | 4425760 (7.7 GB)          |
| baadmin_clm_coastal_lc_lu_2018                  | 4425760 (7.8 GB)          |
| baadmin_clm_coastal_lc_lu_changes_2012_2018     | 232176 (323 MB)           |
| baadmin_gotland_agriblocks_2021                 | 32464 (36 MB)             |
| baadmin_gotland_varo_2016                       | 56 (188 kB)               |
| baadmin_helcom_hotspots_2019                    | 162 (466 kB)              |
| baadmin_helcom_plc_agricultural_load_nitrogen   | 310 (50 MB)               |
| baadmin_helcom_plc_agricultural_load_phosphorus | 310 (50MB)                |

As presented in Figure 4-9 for the layer baadmin\_helcom\_hotspots\_2019 and baadmin\_clm\_coastal\_lc\_lu\_2018, the WMS uses default styles for their symbolisation, i. e. grey polygons and red squares.

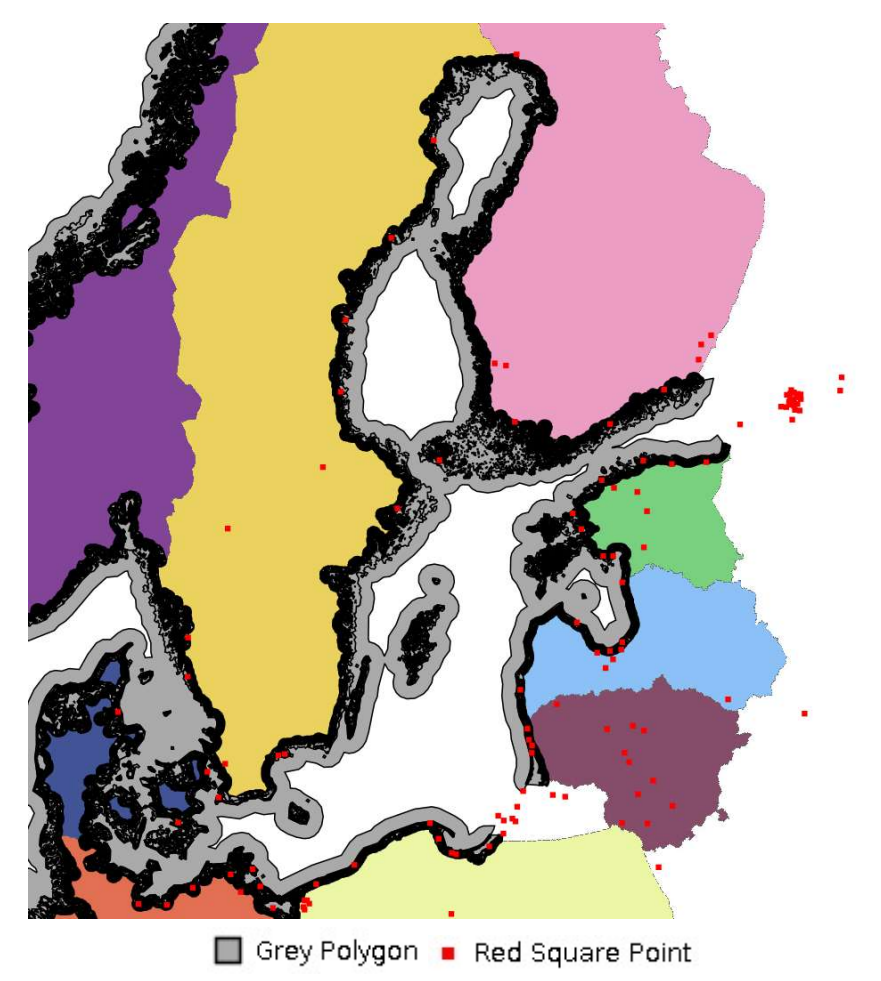

Figure 4-9: BalticAIMS geoserver: Layer baadmin\_helcom\_hotspots\_2019 (red squares) and baadmin\_clm\_coastal\_lc\_lu\_2018 (grey polygons).

# 4.3.3 QGIS time series animations

QGIS has a time control bar for datasets. To create an animation for a selected layer the corresponding time range must be selected in the layer's properties as depicted in Figure 4-10 (1). The corresponding layer will be marked by a clock icon in the table of content (2) and the animation can be started using the time control toolbar (3).

#### (1) Layer properties

| 🔇 Layereigenschaften —          | - MV_HROC_L4D                 | _1M/Turbidity derived from MS     | I L2R using HR-OC L2W p      | processor — Zeitlich      |       |            |
|---------------------------------|-------------------------------|-----------------------------------|------------------------------|---------------------------|-------|------------|
| Q                               | Zeitlich                      |                                   |                              |                           |       |            |
| <ol> <li>Information</li> </ol> | <ul> <li>Automatis</li> </ul> | ch                                |                              |                           |       |            |
| Cuelle                          | • Fester Ze                   | traum (nur die Layer anzeigen, we | nn die Animationszeit innerl | halb dieses Bereichs ist) |       |            |
| 2                               | Startdatum                    | 2021-01-01 00:00:00               |                              |                           |       |            |
| Symbolisierung                  | Enddatum                      | 2021-01-31 23:00:59               | (2)                          |                           |       |            |
| IIII Transparenz                |                               |                                   |                              |                           |       |            |
| 🞸 Darstellung                   |                               |                                   |                              |                           |       |            |
| C Zeitlich                      |                               |                                   |                              |                           |       |            |
| 📝 Metadaten                     |                               |                                   |                              |                           |       |            |
| 듣 Legende                       |                               |                                   |                              |                           |       |            |
| 🚾 QGIS Server                   |                               |                                   |                              |                           |       |            |
| (2) "Time awar                  | e" WMTS la                    | ayer in the table of con          | tent <sup>1</sup> )          |                           |       |            |
| Layer                           |                               |                                   |                              |                           | 6 8   |            |
| ې 🏲 پې 🖪 👟                      | 😺 🖬                           |                                   |                              |                           |       |            |
| ✓ ✓ ₩ MV HROC                   | C L4D 1M/Tu                   | urbidity derived from M           | SI L2R using HR-OC           | L2W processor             | 0     |            |
| (3) Time contro                 | l toolbar fo                  | r animation                       |                              |                           | 1     |            |
| Zeitsteuerung                   |                               |                                   |                              |                           |       | ØX         |
| 🔀 🕓 🕑 Einzelbild                | d: 2021-01-01                 | 00:00:00 bis 2021-01-01 01        | :00:00                       |                           |       | 9          |
|                                 |                               |                                   |                              |                           |       | C Schleife |
| Bereich 2021-01-01 00:          | 00:00 🗘 bis                   | 2021-12-01 23:59:59               | 😂 🕶 Schritt 1.000            | Stun                      | den 🔻 |            |

Figure 4-10: WMTS layer properties to define the time range of the layer for a time series animation.

## 4.3.4 WMTS verification

To verify the services, their performance using QGIS as client as well as the available service operations have been measured. The QGIS project used for verification contains monthly mean turbidity and SPM layers of FI, GO and MV for August 2021. For BA turbidity and SPM layers have been added showing the 5-days mean value (see Figure 4-11). For MV further timesteps have been included covering the time period from January to August 2021. They have been used to create an animation.

<sup>&</sup>lt;sup>1</sup>) Not to be mixed-up with WMS-T service layer, i. e. WMS services with (real) time awareness.

| V [ | I WMTS                                                                                                    |                                                                                                    |                                                                                                    |                |
|-----|----------------------------------------------------------------------------------------------------|----------------------------------------------------------------------------------------------------|----------------------------------------------------------------------------------------------------|----------------|
| - / | 🗍 🥼 Corir                                                                                                    | ie.                                                                                                    |                                                                                                    |                |
| -   | - P /                                                                                                    | IV_CORINE_LC/CLC                                                                                                    |                                                                                                    |                |
| -   | - P /                                                                                                    | IROC_SST_1D_Helsinki/SST                                                                                                    |                                                                                                    |                |
| -   |                                                                                                    | O HROC L4D 1D/Chlorophyll-a co                                                                                                    | ncentration derived from MSI L2R usina HR-OC L2W processor                                                                                                    |                |
| -   |                                                                                                    | HR CORINE LC/CLC                                                                                                    | ····· · · · · · · · · · · · · · · · ·                                                                                                     |                |
|     |                                                                                                    | L CORINE LC/CLC                                                                                                    |                                                                                                    |                |
| ÷ [ | 1 fill Turk                                                                                                    | dit.                                                                                                    |                                                                                                    |                |
|     | i i i i i i i i i i i i i i i i i i i                                                                                                    | dec a                                                                                                    |                                                                                                    |                |
| 1   |                                                                                                    |                                                                                                    |                                                                                                    |                |
|     |                                                                                                    | BA_HKUL_13_5D_cloud/Turblatt                                                                                                    | y derived from MSI 12K Using HK-OC 12VV processor (2021-09-29, 5 days mean)                                                                                                    |                |
|     | V 🛄 1                                                                                                    | month                                                                                                    |                                                                                                    |                |
|     |                                                                                                    | FI_HROC_14D_1M/Turbidity deriv                                                                                                    | ved from MSI L2R using HR-OC L2W processor (Aug 2021)                                                                                                    |                |
|     | - L I                                                                                                    | GO_HROC_L4D_1M/Turbidity der                                                                                                    | rived from MSI L2R using HR-OC L2W processor (Aug 2021)                                                                                                    |                |
|     | · •                                                                                                    | MV_HROC_L4D_1M/Turbidity der                                                                                                    | rived from MSI L2R using HR-OC L2W processor (Jan 2021)                                                                                                    | C              |
|     | · ·                                                                                                    | MV_HROC_L4D_1M/Turbidity der                                                                                                    | rived from MSI L2R using HR-OC L2W processor (Feb 2021)                                                                                                    | (              |
|     | -                                                                                                    | MV_HROC_L4D_1M/Turbidity der                                                                                                    | rived from MSI L2R using HR-OC L2W processor (Mar 2021)                                                                                                    | (              |
|     | - I                                                                                                    | MV_HROC_L4D_1M/Turbidity der                                                                                                    | rived from MSI L2R using HR-OC L2W processor (Apr 2021)                                                                                                    | (              |
|     | -                                                                                                    | MV_HROC_L4D_1M/Turbidity der                                                                                                    | rived from MSI L2R using HR-OC L2W processor (May 2021)                                                                                                    | ()             |
|     | · 🗸 🗌                                                                                                    | MV_HROC_L4D_1M/Turbidity der                                                                                                    | rived from MSI L2R using HR-OC L2W processor (Jun 2021)                                                                                                    | ()             |
|     |                                                                                                    | MV HROC L4D 1M/Turbidity der                                                                                                    | rived from MSI 12R using HR-OC 12W processor (Jul 2021)                                                                                                    | ()             |
|     |                                                                                                    | MV HROC L4D 1M/Turbidity der                                                                                                    | ived from MSI L2R using HR-OC L2W processor (Aug 2021)                                                                                                    | (              |
| -   | L @ SPM                                                                                                    |                                                                                                    |                                                                                                    |                |
|     | v.mt s                                                                                                    | davs                                                                                                    |                                                                                                    |                |
|     | - C -                                                                                                    | BA HROC 13 5D cloud/Suspende                                                                                                    | ed Particulate Matter derived from MSLL2R using HR-OC L2W processor (2021-09-29                                                                                                    | 5 days mean    |
|     | J 🕅 1                                                                                                    | month                                                                                                    | a reader fatter actives from his tex asing fix of terr processing ever of es                                                                                                    | , o days meany |
|     | - C                                                                                                    | MV HROC LAD 1M/Sucpended D                                                                                                    | articulate Matter derived from MSLLOR using HR-OC LOW processor (Aug 2021)                                                                                                    |                |
|     |                                                                                                    | GO UPOC LAD 1M/Suspended P                                                                                                    | articulate Matter derived from MSLIDR using HR-OC LDW processor (Aug 2027)                                                                                                    |                |
|     |                                                                                                    | EL UPOC 14D 1M/Suspended Day                                                                                                    | rticulata Matter derived from MSLL2R asing HR-OCL2W processor (Aug 2027)                                                                                                    |                |
| பி  | l Dackerer                                                                                                    | - 11_11CC_L+D_1113aspenaea Far                                                                                                    | ticalate matter derived from mortan asing fin-ore taxy processor (may zoz 1)                                                                                                    |                |
|     |                                                                                                    | 0 2040 6                                                                                                    |                                                                                                    |                |
| , v | a GISC                                                                                                    |                                                                                                    |                                                                                                    |                |
|     |                                                                                                    | o zo to country                                                                                                    |                                                                                                    |                |
|     | Q *b                                                                                                    | alticaims_xcube_ogc_services — QGIS                                                                                                    | - 0                                                                                                    | ×              |
|     | 📿 *b<br>Projel                                                                                                    | alticaims_xcube_ogc_services—QGIS<br>t Bearbeiten Ansicht Layer Einstellungen En <u>w</u> eite                                                                                                    | rungen ⊻ektor <u>R</u> aster Datenbank ₩eb Netz ¥erarbeitung <u>H</u> ilfe                                                                                                    | ×              |
|     | Q *b<br>Projel                                                                                                    | alticaims xcube_ogc_services — QGIS<br>t Bearbeiten Ansicht Layer Einstellungen Enweite                                                                                                    | rungen Vektor Baster Datenbank Web Netz Verarbeitung Hilfe                                                                                                    | ×<br>* »       |
|     | Q *b<br>Projel                                                                                                    | alticaims xcube_ogc_services — QGIS<br>t Bearbeiten Ansicht Layer Einstellungen Enweite                                                                                                    | rungen Vektor Baster Datenbank Web Netz Verarbeitung Hilfe                                                                                                    | ×<br>- »       |
|     | Q *b<br>Projel                                                                                                    | alticaims_xcube_ogc_services — QGIS<br>t Bearbeiten Ansicht Layer Einstellungen Enweite<br>T T T T T T T T T T T T T T T T T T T                                                                                                     | - □<br>rungen Vektor Baster Datenbank Web Netz Verarbeitung Hilfe<br>2 5 1 0 0 0 0 0 0 0 0 0 0 0 0 0 0 0 0 0 0                                                                                                    | ×<br>• »       |
|     | Q *b<br>Projel                                                                                                    | alticaims xcube_ogc_services — QGIS<br>t Bearbeiten Ansicht Layer Einstellungen Enweite<br>To Control Control Cont                                                                                                    | - □<br>rungen Vektor ßaster Datenbank Web Netz Verarbeitung Hilfe<br>▷ 5 P D D P A A G G 4 C U C 2 € € ⊠ 券 Σ                                                                                                    | ×<br>• »<br>•  |
|     | Q *b<br>Projel                                                                                                    | alticaims_xcube_ogc_services — QGIS<br>t Bearbeiten Ansicht Layer Einstellungen Enweite<br>Einstellungen Ansicht Layer Einstellungen Frweite<br>Proventieren Ansicht Layer Einstellungen Frweite<br>Proventieren Ansicht Layer Biotechen Ansicht Layer Biotechen Ansicht Layer Biotechen Ansicht Biotechen Ansicht Biotechen Ansichen Ansicht Biotechen Ansicht Biotechen                                                                                                    | rungen Vektor Raster Datenbank Web Netz Verarbeitung Hilfe<br>$\Sigma = 0$ $\Sigma = 0$ | ×<br>•»<br>1/2 |
|     |                                                                                                    | alticaims xcube_ogc_services - QGIS<br>t Bearbeiten Ansicht Layer Einstellungen Enweite<br>To Control Control Cont                                                                                                    | - □<br>rungen Vektor Baster Datenbank Web Netz Verarbeitung Hilfe                                                                                                    | ×<br>•»        |
|     |                                                                                                    | alticaims xcube_ogc_services - QGIS<br>t Bearbeiten Ansicht Layer Einstellungen Enweite<br>Einstellungen Ansicht Layer Einstellungen Frweite<br>Proventief Reservices - QGIS<br>Proventief Reservices - QGIS<br>Proventief Reservi                                                                                                    | - □<br>rungen Vektor Raster Datenbank Web Netz Verarbeitung Hilfe                                                                                                    | ×<br>•»        |
|     | <ul> <li><b>Q</b> *b</li> <li><b>Projel</b></li> <li><b>Q</b></li> <li><b>V</b><sub>0</sub></li> <li><b>W</b></li> <li><b>W</b></li> </ul> | alticaims xcube_ogc_services — QGIS<br>t Bearbeiten Ansicht Layer Einstellungen Enweite<br>Einstellungen Comment<br>Volume Comment<br>Volume Comment | - □<br>rungen Vektor Raster Datenbank Web Netz Verarbeitung Hilfe                                                                                                    | ×<br>•»        |
|     | Q *b<br>Projel<br>↓<br>↓<br>↓<br>↓<br>↓                                                                                                    | alticaims xcube_ogc_services — QGIS<br>t Bearbeiten Ansicht Layer Einstellungen Enweite<br>Einstellungen Einweite<br>Einstellungen Einstellungen Einweite<br>Einstellungen Einstellungen Einstellungen Einstellungen<br>Einstellungen Einstellungen Einstellungen<br>Einstellungen Einstellungen Einstellungen Einstellungen<br>Einstellungen Einstellungen Einstellungen<br>Einstellungen Einstellungen Einstellungen<br>Einstellungen Einstellungen<br>Einstellungen Einstellungen<br>Einstellungen Einstellungen<br>Einstellungen Einstellungen<br>Einstellungen Einstellungen<br>Einstellungen Einstellungen<br>Einstellungen Einstellungen<br>Einstellungen Einstellungen<br>Einstellungen Einstellungen<br>Einstellungen Einstellungen<br>Einstellungen<br>Einstell                                                                         | - □<br>rungen Vektor Raster Datenbank Web Netz Verarbeitung Hilfe                                                                                                    | ×<br>•»        |
|     | Q *b<br>Projel<br>↓<br>↓<br>↓<br>↓<br>↓<br>↓<br>↓<br>↓                                                                                     | alticaims xcube_ogc_services - QGIS<br>t Bearbeiten Ansicht Layer Einstellungen Enweite<br>Einstellungen Einweite<br>Einstellungen Einstellungen Einweite<br>Einstellungen Einstellungen Einweite<br>Einstellungen Einstellungen Einweite<br>Einstellungen Einstellungen Einweite<br>Einstellungen Einstellungen Einweite<br>Einstellungen Einstellungen Einweite<br>Einstellungen Einstellungen Einstellungen Einstellungen Einstellungen<br>Einstellungen Einstellungen Einstellungen Einstellungen<br>Einstellungen Einstellungen Einstellungen Einstellungen<br>Einstellungen Einstellungen Einstellungen<br>Einstellungen Einstellungen Einstellungen Einstellungen<br>Einstellungen Einstellungen Einstellungen Einstellungen<br>Einstellungen Einstellungen Einstellungen Einstellungen<br>Einstellungen Einstellungen Einstellungen<br>Einstellungen Einstellungen Einstellungen Einstellungen<br>Einstellungen Einstellungen Einstellungen Einstellungen<br>Einstellungen Einstellungen Einstellungen<br>Einstellungen Einstellungen Einstellungen Einstellungen<br>Einstellungen Einstellungen Einstellungen Einstellungen<br>Einstellungen Einstellungen Einstellungen<br>Einstellungen Einstellungen Einstellungen Einstellungen<br>Einstellungen Einstellungen Einstellungen<br>Einstellungen Einstellungen<br>Einstellungen Einstellungen<br>Einstellungen Einstellungen<br>Einstellungen Einstellungen<br>Einstellungen Einstellungen<br>Einstellungen Einstellungen<br>Einstellungen Einstellungen<br>Einstellungen<br>Einstellungen Einstellungen<br>Einstellungen<br>Einstellungen<br>Einstellungen<br>Einstellungen<br>Einstellungen<br>Einstellungen<br>Einstellungen<br>Einstellungen<br>Einstellungen<br>Einstellungen<br>Einstellungen<br>Einstel                                                                                                    | - □<br>rungen Vektor Raster Datenbank Web Netz Verarbeitung Hilfe                                                                                                    | ×<br>•»        |
|     |                                                                                                    | alticaims xcube_ogc_services - QGIS<br>t Bearbeiten Ansicht Layer Einstellungen Enweite<br>Einstellungen Einweite<br>Einstellungen Einstellungen Einstellungen<br>Einstellungen Einstellungen Einstellungen<br>Einstellungen Einstellungen Einstellungen<br>Einstellungen Einstellungen<br>Einstellungen<br>Einstellungen<br>Ei                                                         | - C<br>rungen Vektor Raster Datenbank Web Netz Verarbeitung Hilfe<br>The Provide And And And And And And And And And And                                                                                                    | ×<br>•»        |
|     | Q *b<br>Projel<br>↓<br>↓<br>↓<br>↓<br>↓<br>↓<br>↓<br>↓<br>↓<br>↓<br>↓<br>↓<br>↓<br>↓<br>↓<br>↓<br>↓<br>↓<br>↓                              | alticaims xcube_ogc_services - QGIS<br>t Bearbeiten Ansicht Layer Einstellungen Enweite<br>Einstellungen Einweite<br>Einstellungen Einstellungen Einstellungen<br>Einstellungen Einstellungen Einstellungen<br>Einstellungen Einstellungen Einstellungen<br>Einstellungen Einstellungen<br>Einstellungen Einstellungen<br>Einstellungen Einstellungen<br>Einstellungen Einstellungen<br>Einstellungen Einstellungen<br>Einstellungen Einstellungen<br>Einstellungen Einstellungen<br>Einstellungen Einstellungen<br>Einstellungen Einstellungen<br>Einstellungen Einstellungen<br>Einstellungen Einstellungen<br>Einstellungen Einstellungen<br>Einstellungen Einstellungen<br>Einstellungen<br>Einstel                                                         | - C<br>rungen Vektor Raster Datenbank Web Metz Verarbeitung Hilfe<br>To P P P P P P P P P P P P P P P P<br>To P P P P P P P P P P P P P P P P P P P                                                                                                    | ×<br>• »       |
|     | Q *b<br>Projel<br>↓<br>↓<br>↓<br>↓<br>↓<br>↓<br>↓<br>↓<br>↓<br>↓<br>↓                                                                      | alticaims_xcube_ogc_services — QGIS<br>t Bearbeiten Ansicht Layer Einstellungen Enweite<br>Einstellungen Einweite<br>Einstellungen Einstellungen Einstellungen<br>Einstellungen Einstellungen Einstellungen<br>Einstellungen Einstellungen Einstellungen<br>Einstellungen Einstellungen Einstellungen<br>Einstellungen Einstellungen<br>Einstellungen<br>Einstellungen<br>Einstel                                                                   | - C<br>rungen Vektor Baster Datenbank Web Metz Verarbeitung Hilfe<br>To To To To To To To To To To To To To T                                                                                                    | ×<br>• »       |
|     | Q *b<br>Projel<br>↓<br>↓<br>↓<br>↓<br>↓<br>↓<br>↓<br>↓<br>↓<br>↓<br>↓<br>↓                                                                 | alticaims_xcube_ogc_services — QGIS<br>t Bearbeiten Ansicht Layer Einstellungen Enweite<br>Einstellungen Einweite<br>Einstellungen Einstellungen Einstellungen<br>Einstellungen Einstellungen<br>Einstellungen<br>Einstellungen<br>Einste                                                               | - C<br>rungen Vektor Baster Datenbank Web Metz Verarbeitung Hilfe<br>To To To To To To To To To To To To To T                                                                                                    | ×<br>• »       |
|     | Q *b<br>Projel<br>↓<br>↓<br>↓<br>↓<br>↓<br>↓<br>↓<br>↓<br>↓<br>↓                                                                           | alticaims_xcube_ogc_services — QGIS<br>t Bearbeiten Ansicht Layer Einstellungen Enweite<br>Earbeiten Ansicht Layer Einstellungen Enweite<br>Earbeiten Ansicht Layer Einstellungen Enweite<br>Earbeiten Ansicht Layer Einstellungen Enweite<br>Earbeiten Ansicht Layer Einstellungen Enweite<br>Earbeiten Ansicht Layer Einstellungen Enweite<br>Earbeiten Ansicht Layer Einstellungen Enweite<br>Earbeiten Ansicht Layer Einstellungen Enweite<br>Earbeiten Ansicht Layer Einstellungen Enweite<br>Earbeiten Ansicht Layer Einstellungen Enweite<br>Earbeiten Ansicht Layer Einstellungen Enweite<br>Earbeiten Ansicht Layer Einstellungen Einstellungen Einstellungen<br>Earbeiten Ansicht Layer Einstellungen Einstellungen<br>Earbeiten Ansicht Layer Einstellungen Einstellungen<br>Earbeiten Ansicht Layer Einstellungen Einstellungen<br>Einstellungen Einstellungen Einstellungen<br>Einstellungen Einstellungen Einstellungen<br>Einstellungen Einstellungen Einstellungen<br>Einstellungen Einstellungen Einstellungen<br>Einstellungen Einstellungen Einstellungen<br>Einstellungen Einstellungen Einstellungen<br>Einstellungen Einstellungen<br>Einstellungen<br>Einstellungen Einstellungen<br>Einstellungen<br>Einste                                                                                                    | - C<br>rungen Vektor Baster Datenbank Web Metz Verarbeitung Hilfe<br>                                                                                                    | ×<br>• »<br>•  |
|     |                                                                                                    | alticaims_xcube_ogc_services — QGIS<br>t Bearbeiten Ansicht Layer Einstellungen Enweite<br>Earbeiten Ansicht Layer Einstellungen Enweite<br>Earbeiten Ansicht Layer Einstellungen Enweite<br>Earbeiten Ansicht Layer Einstellungen Enweite<br>Earbeiten Ansicht Layer Einstellungen Enweite<br>Earbeiten Ansicht Layer Einstellungen Enweite<br>Earbeiten Ansicht Layer Einstellungen Enweite<br>Earbeiten Ansicht Layer Einstellungen Enweite<br>Earbeiten Ansicht Layer Einstellungen Enweite<br>Earbeiten Ansicht Layer Einstellungen Enweite<br>Earbeiten Ansicht Layer Einstellungen Einstellungen<br>Earbeiten Ansicht Layer Einstellungen Einstellungen<br>Earbeiten Ansicht Layer Einstellungen Einstellungen<br>Earbeiten Ansicht Layer Einstellungen<br>Earbeiten Ansicht Layer Einstellungen Einstellungen<br>Einstellungen Einstellungen Einstellungen<br>Einstellungen Einstellungen<br>Einstellungen Einstellungen Einstellungen<br>Einstellungen Einstellungen Einstellungen<br>Einstellungen Einstellungen Einstellungen<br>Einstellungen Einstellungen Einstellungen<br>Einstellungen Einstellungen<br>Einstellungen<br>Einstellungen<br>Ei                                                                                                    | - C<br>rungen Vektor Baster Datenbank Web Metz Verarbeitung Hilfe<br>                                                                                                    | ×<br>• »       |
|     |                                                                                                    | alticaims xcube_ogc_services — QGIS<br>t Bearbeiten Ansicht Layer Einstellungen Enweite<br>Earbeiten Ansicht Layer Einstellungen Enweite<br>Earbeiten Ansicht Layer Einstellungen Frweite<br>Earbeiten Ansicht Layer Einstellungen Frweite<br>Earbeiten Ansicht Layer Einstellungen Frweite<br>Earbeiten Ansicht Layer Einstellungen Frweite<br>Earbeiten Ansicht Layer Einstellungen Frweiten<br>Earbeiten Ansicht Layer Einstellungen Frweiten<br>Earbeiten Ansicht Layer Einstellungen Frweiten<br>Earbeiten Ansicht Layer Einstellungen Frweiten<br>Earbeiten Ansicht Layer Einstellungen Frweiten<br>Earbeiten Ansicht Layer Einstellungen Frweiten<br>Earbeiten Ansicht Layer Einstellungen Frweiten<br>Earbeiten Ansicht Layer Einstellungen Frweiten<br>Earbeiten Ansicht Layer Einstellungen Frweiten<br>Earbeiten Ansicht Layer Einstellungen Frweiten<br>Earbeiten Ansicht Layer Einstellungen Frweiten<br>Einstellungen Frweiten<br>Einstellungen Frweit                                                                                                    | - C<br>rungen Vektor Baster Datenbank Web Metz Verarbeitung Hilfe<br>C C C C C C C C C C C C C C C C C C C                                                                                                     | ×<br>• »       |
|     |                                                                                                    | alticaims xcube_ogc_services — QGIS<br>t Bearbeiten Ansicht Layer Einstellungen Enweite<br>Earbeiten Ansicht Layer Einstellungen Enweite<br>Earbeiten Ansicht Layer Einstellungen Frweite<br>Earbeiten Ansicht Layer Einstellungen Frweite<br>Earbeiten Ansicht Layer Einstellungen Frweite<br>Earbeiten Ansicht Layer Einstellungen Frweite<br>Earbeiten Ansicht Layer Einstellungen Frweiten<br>Earbeiten Ansicht Layer Einstellungen Frweiten<br>Earbeiten Ansicht Layer Einstellungen Frweiten<br>Earbeiten Ansicht Layer Einstellungen Frweiten<br>Earbeiten Ansicht Layer Einstellungen Freiten<br>Earbeiten Ansicht Layer Einstellungen Freiten<br>Earbeiten Ansicht Layer Einstellungen Freiten<br>Earbeiten Ansicht Layer Einstellungen Freiten<br>Earbeiten Ansicht Layer Einstellungen Freiten<br>Earbeiten Ansicht Layer Einstellungen Freiten<br>Earbeiten Ansicht Layer Einstellungen Freiten<br>Einstellungen Freiten<br>Einstel                                                                                                    |                                                                                                    | ×<br>• »       |
|     |                                                                                                    | alticaims xcube_ogc_services — QGIS<br>t Bearbeiten Ansicht Layer Einstellungen Enweite<br>Earbeiten Ansicht Layer Einstellungen Enweite<br>Earbeiten Ansicht Layer Einstellungen Frweite<br>Earbeiten Ansicht Layer Einstellungen Frweite<br>Earbeiten Ansicht Layer Einstellungen Frweite<br>Earbeiten Ansicht Layer Einstellungen Frweite<br>Earbeiten Ansicht Layer Einstellungen Frweiten<br>Earbeiten Ansicht Layer Einstellungen Frweiten<br>Earbeiten Ansicht Layer Einstellungen Frweiten<br>Earbeiten Ansicht Layer Einstellungen Frweiten<br>Earbeiten Ansicht Layer Einstellungen Frue<br>Earbeiten Ansicht Layer Einstellungen Frue<br>Earbeiten Ansicht Layer Einstellungen<br>Earbeiten Ansicht Layer Einstellungen<br>Earbeiten Ansicht Layer Einstellungen<br>Earbeiten Ansicht Layer Einstellungen<br>Earbeiten Ansicht Layer Einstellungen<br>Earbeiten Ansicht Layer Einstellungen<br>Einstellungen Einstellungen<br>Einstellungen<br>Einstellungen Einstellungen<br>Einste                                                                                                    | rungen Vektor Baster Datenbank Web Netz Verarbeitung Hilfe<br>To To To To To To To To To To To To To T                                                                                                    | ×<br>• »       |
|     |                                                                                                    | alticaims xcube_ogc_services — QGIS<br>t Bearbeiten Ansicht Layer Einstellungen Enweite<br>Einstellungen Einstellungen Einweite<br>Einstellungen Einstellungen Einweite<br>Einstellungen Einstellungen Einweite<br>Einstellungen Einstellungen Einweite<br>Einstellungen Einstellungen Einweite<br>Einstellungen Einstellungen Einweite<br>Einstellungen Einstellungen Einweite<br>Einstellungen Einstellungen Einweite<br>Einstellungen Einstellungen Einstellungen<br>Einstellungen Einstellungen Einstellungen<br>Einstellungen Einstellungen Einstellungen<br>Einstellungen Einstellungen<br>Einstellungen<br>Einstellungen Einstellungen<br>Einstellungen<br>Einstellun                                                                       | rungen Vektor Baster Datenbank Web Netz Verarbeitung Hilfe<br>To To To To To To To To To To To To To T                                                                                                    | ×<br>• »       |
|     |                                                                                                    | alticaims xcube_ogc_services — QGIS<br>t Bearbeiten Ansicht Layer Einstellungen Enweite<br>Einstellungen Einstellungen Einweite<br>Einstellungen Einweite<br>Einstellungen Einweite<br>Einstellungen Einweite<br>Einstellungen Einweite<br>Einstellungen Einweite<br>Einstellungen Einweite<br>Einstellungen Einweite<br>Einstellungen Einweite<br>Einstellungen Einweite<br>Einstellungen Einweite<br>Einstellungen Einweite<br>Einstellungen Einstellungen<br>Einstellungen Einstellungen<br>Einstellungen<br>Einstellu | rungen Vektor Baster Datenbank Web Netz Verarbeitung Hilfe<br>To To To To To To To To To To To To To T                                                                                                    | X<br>V         |
|     |                                                                                                    | alticaims xcube_ogc_services — QGIS<br>t Bearbeiten Ansicht Layer Einstellungen Enweite<br>Earbeiten Ansicht Layer Einstellungen Frweite<br>Earbeiten Ansicht Layer Einstellungen Frweite<br>Earbeiten Ansicht Layer Einstellungen Frweite<br>Earbeiten Ansicht Layer Einstellungen Frweite<br>Earbeiten Ansicht Layer Einstellungen Frweite<br>Earbeiten Ansicht Layer Einstellungen Frweite<br>Earbeiten Ansicht Layer Einstellungen Frweiten<br>Earbeiten Ansicht Layer Einstellungen Frweiten<br>Earbeiten Ansicht Layer Einstellungen Frweiten<br>Earbeiten Ansicht Layer Einstellungen Frweiten<br>Earbeiten Ansicht Layer Einstellungen Frweiten<br>Earbeiten Ansicht Einstellungen Frweiten<br>Earbeiten Ansicht Einstellungen Frweiten<br>Earbeiten Ansicht Einstellungen Frweiten<br>Earbeiten Ansicht Einstellungen Frweiten<br>Earbeiten Ansicht Einstellungen Frweiten<br>Einstellungen Frweiten<br>Ein                                                                                                    | rungen Vektor Baster Datenbank Web Netz Verarbeitung Hilfe                                                                                                    | X<br>V         |
|     |                                                                                                    | alticaims xcube_ogc_services — QGIS<br>t Bearbeiten Ansicht Layer Einstellungen Enweite<br>Earbeiten Ansicht Layer Einstellungen Frweite<br>Earbeiten Ansicht Layer Einstellungen Frweite<br>Earbeiten Ansicht Layer Einstellungen Frweite<br>Earbeiten Ansicht Layer Einstellungen Frweite<br>Earbeiten Ansicht Layer Einstellungen Frweite<br>Earbeiten Ansicht Layer Einstellungen Frweite<br>Earbeiten Ansicht Layer Einstellungen Frweiten<br>Earbeiten Ansicht Layer Einstellungen Frweiten<br>Earbeiten Ansicht Layer Einstellungen Frweiten<br>Earbeiten Ansicht Layer Einstellungen Frweiten<br>Earbeiten Ansicht Layer Einstellungen Frweiten<br>Earbeiten Ansicht Einstellungen Frweiten<br>Earbeiten Ansicht Einstellungen Frweiten<br>Earbeiten Ansicht Einstellungen Frweiten<br>Earbeiten Ansicht Einstellungen Frweiten<br>Earbeiten Ansicht Einstellungen Frweiten<br>Einstellungen Früher<br>Einstellungen Früher<br>Einstellungen Frü                                                                                                   | rungen Vektor Baster Datenbank Web Netz Verarbeitung Hilfe                                                                                                    | X<br>V<br>V    |
|     |                                                                                                    | alticaims xcube_ogc_services — QGIS<br>t Bearbeiten Ansicht Layer Einstellungen Enweite<br>Earbeiten Ansicht Layer Einstellungen Frweite<br>Earbeiten Ansicht Layer Einstellungen Frweite<br>Earbeiten Ansicht Layer Einstellungen Frweite<br>Earbeiten Ansicht Layer Einstellungen Frweite<br>Earbeiten Ansicht Layer Einstellungen Frweite<br>Earbeiten Ansicht Layer Einstellungen Frweite<br>Earbeiten Ansicht Layer Einstellungen Frweiten<br>Earbeiten Ansicht Layer Einstellungen Frweiten<br>Earbeiten Ansicht Layer Einstellungen Frweiten<br>Earbeiten Ansicht Layer Einstellungen Frweiten<br>Earbeiten Ansicht Layer Einstellungen Frweiten<br>Earbeiten Ansicht Layer Einstellungen<br>Earbeiten Ansicht Layer Einstellungen<br>Earbeiten Ansicht Layer Einstellungen<br>Earbeiten Ansicht Layer Einstellungen<br>Earbeiten Ansicht Layer Einstellungen<br>Earbeiten Ansicht Layer Einstellungen<br>Earbeiten Ansicht Layer Einstellungen<br>Einstellungen Einstellungen<br>Einstellungen<br>Einstellungen Einstellungen<br>Einstellungen Einstellungen<br>Einstellungen Einstellungen<br>Einstellungen<br>Einstellungen Einstellungen<br>Einstellungen<br>Einst                                                                                                   | rungen Vektor Baster Datenbank Web Netz Verarbeitung Hilfe                                                                                                    | X<br>V<br>V    |
|     |                                                                                                    | alticaims xcube_ogc_services — QGIS<br>t Bearbeiten Ansicht Layer Einstellungen Enweite<br>Earbeiten Ansicht Layer Einstellungen Enweite<br>Earbeiten Ansicht Layer Einstellungen Enweite<br>Earbeiten Ansicht Layer Einstellungen Enweite<br>Earbeiten Ansicht Layer Einstellungen Enweite<br>Earbeiten Ansicht Layer Einstellungen Enweite<br>Earbeiten Ansicht Layer Einstellungen Enweite<br>Earbeiten Ansicht Layer Einstellungen Einweite<br>Earbeiten Ansicht Layer Einstellungen Einweite<br>Earbeiten Ansicht Layer Einstellungen Einweite<br>Earbeiten Ansicht Layer Einstellungen Einweite<br>Earbeiten Einstellungen Einstellungen Einstellungen<br>Earbeiten Einstellungen Einstellungen Einstellungen<br>Earbeiten Einstellungen Einstellungen<br>Einstellungen Einstellungen Einstellungen<br>Einstellungen Einstellungen Einstellungen<br>Einstellungen Einstellungen Einstellungen<br>Einstellungen Einstellungen Einstellungen<br>Einstellungen Einstellungen Einstellungen<br>Einstellungen Einstellungen Einstellungen<br>Einstellungen Einstellungen Einstellungen<br>Einstellungen Einstellungen Einstellungen<br>Einstellungen Einstellungen Einstellungen<br>Einstellungen Einstellungen Einstellungen<br>Einstellungen Einstellungen<br>Einstellung                                                                                                    | rungen Vektor Baster Datenbank Web Netz Verarbeitung Hiffe                                                                                                    | X<br>V<br>V    |
|     |                                                                                                    | alticaims xcube_ogc_services — QGIS<br>t Bearbeiten Ansicht Layer Einstellungen Enweite<br>Earbeiten Ansicht Layer Einstellungen Enweite<br>Earbeiten Ansicht Layer Einstellungen Enweite<br>Earbeiten Ansicht Layer Einstellungen Enweite<br>Earbeiten Ansicht Layer Einstellungen Enweite<br>Earbeiten Ansicht Layer Einstellungen Enweite<br>Earbeiten Ansicht Layer Einstellungen Enweite<br>Earbeiten Ansicht Layer Einstellungen Einstellungen<br>Earbeiten Ansicht Layer Einstellungen Einstellungen<br>Earbeiten Ansicht Layer Einstellungen Einstellungen<br>Earbeiten Ansicht Layer Einstellungen<br>Earbeiten Einstellungen Einstellungen<br>Earbeiten Ansicht Einstellungen Einstellungen<br>Earbeiten Einstellungen Einstellungen<br>Einstellungen Einstellungen Einstellungen<br>Einstellungen Einstellungen Einstellungen<br>Einstellungen Einstellungen Einstellungen<br>Einstellungen Einstellungen Einstellungen<br>Einstellungen Einstellungen Einstellungen<br>Einstellungen Einstellungen Einstellungen<br>Einstellungen Einstellungen Einstellungen<br>Einstellungen Einstellungen Einstellungen<br>Einstellungen Einstellungen Einstellungen<br>Einstellungen Einstellungen Einstellungen<br>Einstellungen Einstellungen<br>Einstellungen Einstellung                                                                                                    | rungen Vektor Baster Datenbank Web Netz Verarbeitung Hiffe                                                                                                    | X<br>V         |
|     |                                                                                                    | alticaims xcube_ogc_services — QGIS<br>t Bearbeiten Ansicht Layer Einstellungen Enweite<br>Earbeiten Ansicht Layer Einstellungen Enweite<br>Earbeiten Ansicht Layer Einstellungen Enweite<br>Earbeiten Ansicht Layer Einstellungen Enweite<br>Earbeiten Ansicht Layer Einstellungen Enweite<br>Earbeiten Ansicht Layer Einstellungen Enweite<br>Earbeiten Ansicht Layer Einstellungen Enweite<br>Earbeiten Ansicht Layer Einstellungen Einstellungen<br>Earbeiten Ansicht Layer Einstellungen Einstellungen<br>Earbeiten Ansicht Layer Einstellungen Einstellungen<br>Earbeiten Ansicht Layer Einstellungen<br>Earbeiten Ansicht Einstellungen Einstellungen<br>Earbeiten Einstellungen Einstellungen<br>Earbeiten Einstellungen Einstellungen<br>Einstellungen Einstellungen Einstellungen<br>Einstellungen Einstellungen Einstellungen<br>Einstellungen Einstellungen Einstellungen<br>Einstellungen Einstellungen Einstellungen<br>Einstellungen Einstellungen Einstellungen<br>Einstellungen Einstellungen Einstellungen<br>Einstellungen Einstellungen Einstellungen<br>Einstellungen Einstellungen Einstellungen<br>Einstellungen Einstellungen Einstellungen<br>Einstellungen Einstellungen<br>Einstellun                                                                                                    | rungen Vektor Bater Datenbank Web Netz Verarbeitung Hife                                                                                                    | X<br>V         |

Figure 4-11: QGIS project for WMTS layer: Table of content and map display.

#### Measurement results:

- Opening the project with layer visibility turned off takes 12 sec.
- The duration to visualise the layer varies between 1 and 3 seconds (see Table 4-4).
- Visualisation was slowest for layer FI\_HR\_CORINE\_LC/CLC taking approx. 3 sec.

These durations are considered acceptable.

#### Additional observations:

- A legend is not provided by the WMTS service and the info button in QGIS is thus inactive. These findings indicate that the service operations GetLegendGraphic and GetFeatureInfo are not provided by the service (for confirmation see: <a href="https://xcube.balticaims.eu/wmts/1.0.0/WMTSCapabilities.xml">https://xcube.balticaims.eu/wmts/1.0.0/WMTSCapabilities.rml</a>).
- As a result, the layer cannot be used appropriately to analyse the data in desktop GIS applications or data portals not specifically configured.

The addition of the two operations is suggested for further development.

## 4.3.5 WFS and WMS verification

#### **Measurement results**

The BalticAIMS geoDB data are presented by a Geoserver instance as WFS and WMS. The performance for all layers and both services is described in Table 4-4. Selected results are explained below the table.

|                                                     |                                      | Full e                                                           | extent                                   | Gotland (1:750.000)                                |                                             |                                                                      |                           |  |
|-----------------------------------------------------|--------------------------------------|------------------------------------------------------------------|------------------------------------------|----------------------------------------------------|---------------------------------------------|----------------------------------------------------------------------|---------------------------|--|
| Layer                                               | Number<br>of<br>features<br>(sizeMB) | Time for<br>visualisation<br>(OpenLayers,<br>WMS <sup>2</sup> )) | Time for<br>visualisation<br>(QGIS, WFS) | Time<br>for<br>visualiz<br>ation<br>(QGIS,<br>WMS) | WMS<br>GetFeatur<br>eInfo<br>(QGIS,<br>WMS) | Time for<br>visualisation<br>(QGIS, WFS)                             | WFS<br>GetFeatureInf<br>o |  |
| baadmin_clm_co<br>astal_lc_lu_2012                  | 4425760<br>(7.7 GB)                  | approx. 1 min                                                    | Layer and<br>table: > 1 h                | 13 sec                                             | 5 seconds                                   | Layer: 1.5<br>min<br>Table: > 5<br>min <sup>3</sup> )                | 17 sec                    |  |
| baadmin_clm_co<br>astal_lc_lu_2018                  | 4425760<br>(7.8 GB)                  | approx. 1 min                                                    | Layer and<br>table: > 1 h                | 13 sec                                             | 8 seconds                                   | Layer: 1.5<br>min<br>Table: >> 5<br>min <sup>3</sup> )               | 8"                        |  |
| baadmin_clm_co<br>astal_lc_lu_chang<br>es_2012_2018 | 232176<br>(323 MB)                   | 2 sec                                                            | Layer: 3 min<br>Table: ?                 | 1.5 sec                                            | < 1 sec                                     | Layer: 8 sec<br>Table: 1 min<br><sup>4</sup> ), 5 sec <sup>3</sup> ) | 1"                        |  |

<sup>2</sup>) Source:

http://geoserver.balticaims.eu/geoserver/web/wicket/bookmarkable/org.geoserver.web.demo.MapPreviewPage?1&filter=false => OpenLayers

<sup>&</sup>lt;sup>3</sup>) Loading features in current extent (Gotland) only.

<sup>&</sup>lt;sup>4</sup>) Loading all features.

|                                                             |                                      | Full e                                                           | extent                                      | Gotland (1:750.000)                                |                                             |                                                                       |                                         |  |
|-------------------------------------------------------------|--------------------------------------|------------------------------------------------------------------|---------------------------------------------|----------------------------------------------------|---------------------------------------------|-----------------------------------------------------------------------|-----------------------------------------|--|
| Layer                                                       | Number<br>of<br>features<br>(sizeMB) | Time for<br>visualisation<br>(OpenLayers,<br>WMS <sup>2</sup> )) | Time for<br>visualisation<br>(QGIS, WFS)    | Time<br>for<br>visualiz<br>ation<br>(QGIS,<br>WMS) | WMS<br>GetFeatur<br>eInfo<br>(QGIS,<br>WMS) | Time for<br>visualisation<br>(QGIS, WFS)                              | WFS<br>GetFeatureInf<br>O               |  |
| baadmin_gotland<br>_agriblocks_2021                         | 32464<br>(36 MB)                     | 1 sec                                                            | 50 seconds                                  | 5 sec                                              | < 1 sec                                     | Layer:25 sec<br>Table: > 2<br>h <sup>4</sup> ), 12 sec <sup>3</sup> ) | immediately                             |  |
| baadmin_gotland<br>_varo_2016                               | 56<br>(188 kB)                       | 2 sec                                                            | 3 seconds                                   | 2 sec                                              | < 1 sec                                     | Layer: 1 sec<br>Table: 1 sec<br><sup>4</sup> )                        | immediately                             |  |
| baadmin_helcom<br>_hotspots_2019                            | 162<br>(466 kB)                      | 2 sec                                                            | 20 seconds                                  | < 1 sec                                            | < 1 sec                                     | Layer: 2 sec<br>Table: 1 sec<br><sup>4</sup> )                        | not appl.<br>(otherwise<br>immediately) |  |
| baadmin_helcom<br>_plc_agricultural<br>_load_nitrogen       | 310<br>(50 MB)                       | 2 sec                                                            | Layer: 30<br>seconds<br>Table: 3<br>seconds | 3 sec                                              | 1 sec                                       | Layer: 3 sec<br>Table: 1 sec<br><sup>4</sup> )                        | immediately                             |  |
| baadmin_helcom<br>_plc_agricultural<br>_load_phosphoru<br>s | 310<br>(50MB)                        | 2 sec                                                            | Layer: 20<br>seconds<br>Table: 3<br>seconds | < 1 sec                                            | < 1 sec                                     | Layer: 3 sec<br>Table: 1 sec<br><sup>4</sup> )                        | immediately                             |  |

- Visualisation performance for the WFS is very low due to the high number of geometries and the complexity of a few geometries having up to 4 Mio. points. Only the small layer baadmin\_gotland\_varo\_2016 containing 56 simple geometries can be visualised with 1 or 3 seconds.
- Opening a QGIS project containing all WMS layers with layer visibility set to invisible takes 2 sec independent of the map scale used at startup.
- In contrast, the QGIS project for all WFS layers took 12 seconds to start.
  - 1. Open QGIS project with invisible layer (1:750.000): 12 sec without object counts ( > 1 h with object counts!)
  - 2. Without the two 7 GB layer: 3.5 min with object counts (5 sec without object counts)

## Data export

In QGIS the data can be exported to shapefiles (not tested for the land cover layer) if the info button is active. The WFS layer can be downloaded as shapefiles directly using the URLs listed in Table 4-5.

#### Table 4-5: BalticAIMS WFS layer: Geoserver links for shapefile download.

| Layer                          | Download URL                                                                                                    |
|--------------------------------|----------------------------------------------------------------------------------------------------|
| baadmin_clm_coastal_lc_lu_2012 | https://geoserver.balticaims.eu/geoserver/baadmin/ows?service=WFS&vers<br>ion=1.0.0&request=GetFeature&typeName=baadmin%3Abaadmin_clm_co<br>astal_lc_lu_2012&maxFeatures=50&outputFormat=SHAPE-ZIP |

| baadmin_clm_coastal_lc_lu_2018                  | https://geoserver.balticaims.eu/geoserver/baadmin/ows?service=WFS&vers<br>ion=1.0.0&request=GetFeature&typeName=baadmin%3Abaadmin_clm_co<br>astal_lc_lu_2018&maxFeatures=50&outputFormat=SHAPE-ZIP                      |
|-------------------------------------------------|----------------------------------------------------------------------------------------------------|
| baadmin_clm_coastal_lc_lu_changes_2012_2018     | https://geoserver.balticaims.eu/geoserver/baadmin/ows?service=WFS&vers<br>ion=1.0.0&request=GetFeature&typeName=baadmin%3Abaadmin_clm_co<br>astal_lc_lu_changes_2012_2018&maxFeatures=50&outputFormat=SHAPE<br>-ZIP     |
| baadmin_gotland_agriblocks_2021                 | https://geoserver.balticaims.eu/geoserver/baadmin/ows?service=WFS&vers<br>ion=1.0.0&request=GetFeature&typeName=baadmin%3Abaadmin_gotland<br>_agriblocks_2021&maxFeatures=50&outputFormat=SHAPE-ZIP                     |
| baadmin_gotland_varo_2016                       | https://geoserver.balticaims.eu/geoserver/baadmin/ows?service=WFS&vers<br>ion=1.0.0&request=GetFeature&typeName=baadmin%3Abaadmin_gotland<br>_varo_2016&maxFeatures=50&outputFormat=SHAPE-ZIP                           |
| baadmin_helcom_hotspots_2019                    | https://geoserver.balticaims.eu/geoserver/baadmin/ows?service=WFS&vers<br>ion=1.0.0&request=GetFeature&typeName=baadmin%3Abaadmin_helcom<br>_hotspots_2019&maxFeatures=50&outputFormat=SHAPE-ZIP                        |
| baadmin_helcom_plc_agricultural_load_nitrogen   | https://geoserver.balticaims.eu/geoserver/baadmin/ows?service=WFS&vers<br>ion=1.0.0&request=GetFeature&typeName=baadmin%3Abaadmin_helcom<br>_plc_agricultural_load_nitrogen&maxFeatures=50&outputFormat=SHAPE<br>-ZIP   |
| baadmin_helcom_plc_agricultural_load_phosphorus | https://geoserver.balticaims.eu/geoserver/baadmin/ows?service=WFS&vers<br>ion=1.0.0&request=GetFeature&typeName=baadmin%3Abaadmin_helcom<br>_plc_agricultural_load_phosphorus&maxFeatures=50&outputFormat=SHA<br>PE-ZIP |

The WMS capabilities XML file lists one style for the layer baadmin\_clm\_coastal\_lc\_lu\_2012 called generic. An optional layer content specific style is not provided yet.

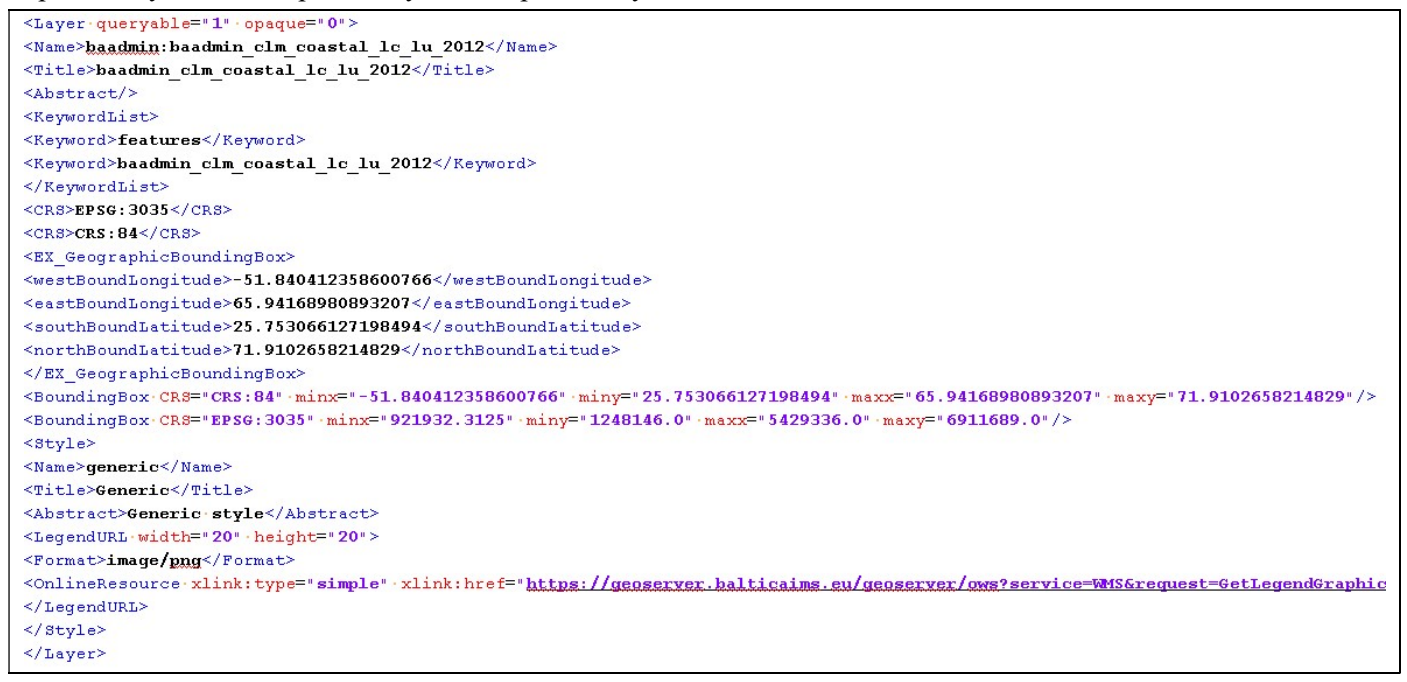

## 4.3.6 Verification summary

Table 4-6 summarizes the verification results of the previous two subsections.

| Service | Visualisation | FeatureInfo                           | Legend         | Style     | Download       |
|---------|---------------|---------------------------------------|----------------|-----------|----------------|
| WMTS    | Good          | Not available<br>(raster data values) | Missing        | Available | Not applicable |
| WFS     | Bad           | Available                             | Not applicable | Missing   | Available      |
| WMS     | Good          | Available                             | Available      | Missing   | Not applicable |

## Table 4-6: BalticAIMS WMTS, WFS and WMS: Verification results concerning performance and service operations.

Without any further configuration, the WFS does not display the large Shapefiles with an acceptable performance. Since visualisation itself can be achieved by the WMS as well, the remaining WFS function with bad performance is the access to the feature table, which is not possible via WMS. Therefore, use cases should be checked for the requirement of "feature table access". Based on use cases it can be analysed:

- 1. Can the attribute table be limited to visible features only to enhance performance?
- 2. If yes, in which scale range shall the WFS attribute table be accessible?
- 3. Can performance be increased by adding a spatial index?
- 4. Can performance be enhanced by splitting the large shapefiles by country?
- 5. Shall the large features, having more than 4 Mio. points, be split in smaller polygons?
- 6. For which layer does the user require data from multiple countries at the same time?
- 7. Shall visibility of layer be limited to a certain scale range to avoid loading of the whole layer's features?

The following service functions are not available:

- The raster data (WMTS) need the GetFeatureInfo operation to display the pixel values of Chlorophyll-a, SPM, turbidity and other layers when hovering over the image.
- The WMTS does not provide a legend via the operation GetLegendGraphics and thus, the colours of the raster layer cannot be interpreted in absolute terms. To provide this function makes it unnecessary to configure the legend manually.
- For the Geoserver WMS of geodb the GetLegendsGraphic operation is available. However, the layer's styles are not stored and provided by geodb and thus they are not defined. This makes adding a collection simpler but finally lacks this type of information.

# 4.4 xcube viewer

The xcube viewer is a web application that displays time series of gridded data hosted by xcube server(s). To make data accessible to users the respective datasets are added to the xcube server as described in section 3.1. No additional configuration is required for the viewer.

# 4.4.1 Viewer functions

Figure 4-12 shows the xcube viewer web application available at https://viewer.balticaims.eu .

# Project: Baltic+ BalticAIMS ESA Contract No. 4000133565/20/I-NB

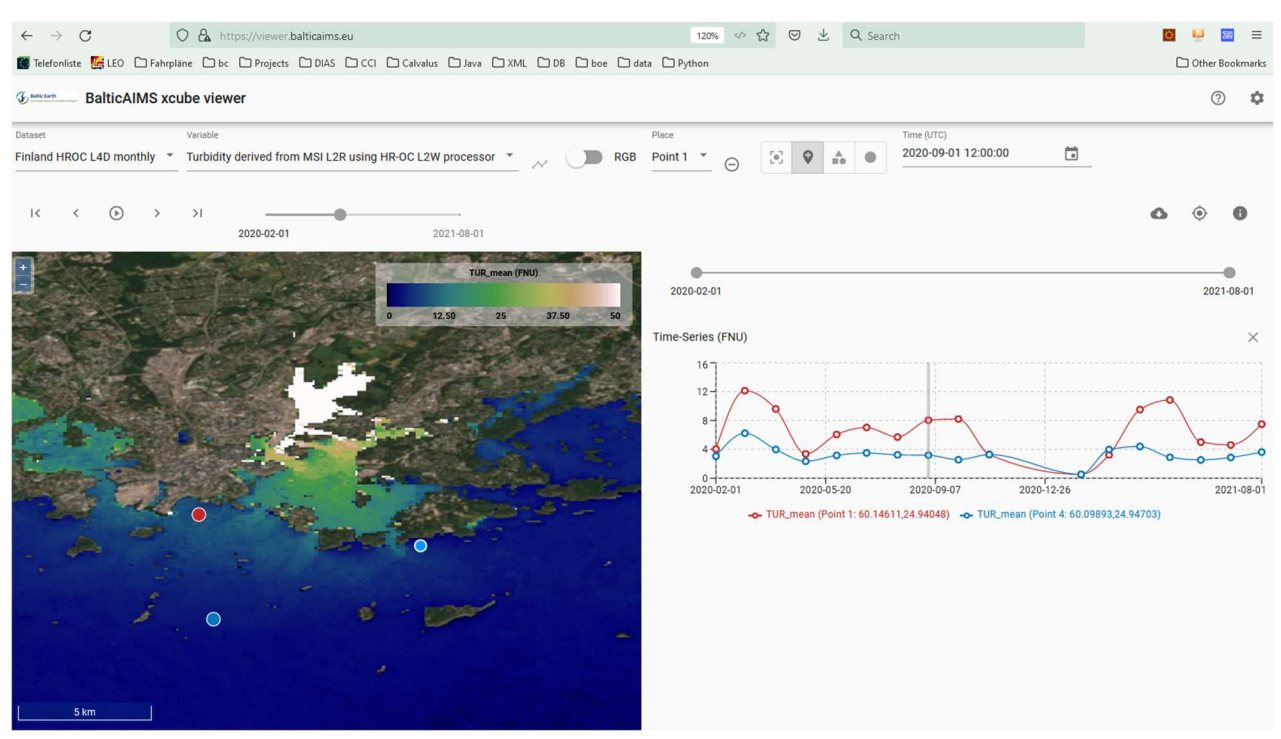

Figure 4-12: xcube viewer showing a dataset variable and the time series at two selected points

Functions of the viewer with respect to BalticAIMS data are

- to select BalticAIMS datasets and their variables
- to display a time step of a time series on a map, with zoom and pan and time series play (left)
- to display the time series of selected points or regions in a plot (right)
- to switch to RGB for datasets that provide that

## 4.4.2 Verification

The viewer provides access to the BalticAIMS collections for the three regions populated with data. The Finland HR-OC L4 monthly dataset has layers TUR, SPM, and CHL and the RGB bands of Sentinel-2.

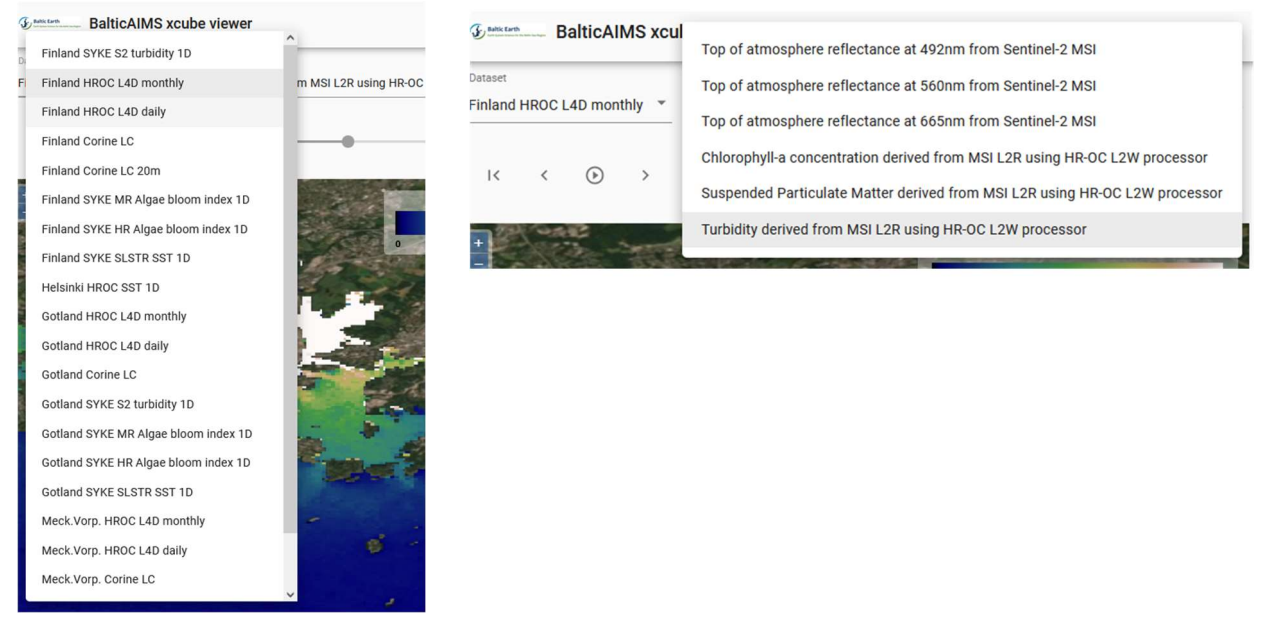

Figure 4-13: Datasets and layers can be selected in the xcube viewer

# 4.5 Jupyter Notebooks

The JupyterHub of BalticAIMS is a multi-user service with some prepared notebooks for geodb data access and visualisation. Additional notebooks can be developed by users starting from the existing notebooks as templates and examples.

While displayed in the user's browser, the notebooks in fact run on the balticcube VM. They access the data of geodb and xcube locally without network transfer to the user. This is different from the other modes of access that to some extent transfer selected data to the client applications via the API.

# 4.5.1 Using an existing notebook

After login (as bauser, password ..., Figure 4-14) the example notebooks are listed (Figure 4-15) and one can be started and run.

| $\leftarrow \rightarrow \mathbb{C}  \bigcirc \ \  \  \  \  \  \  \  \  \  \  \  \ $              | 🖸 😣 🔤 😑              | ← → C O 🖄 auth.balticaims.eu/auth/realms/ba/protocol/ ↔ ☆ 🛛 达 Q. Search 🛛 🧧 🖳 ≡                                     |
|--------------------------------------------------------------------------------------------------|----------------------|----------------------------------------------------------------------------------------------------|
| 🖀 Telefonliste 🦉 LEO 🗅 Fahrpläne 🗅 bc 🗅 Projects 🗅 DIAS 🗋 CCI 🗋 Calvalus 🗇 Java 🗋 XML 🖨 DB 🗇 boe | >> 🗅 Other Bookmarks | 🏽 Telefonliste 👺 LEO 🗋 Fahrpläne 🗋 bc 🗋 Projects 🗋 DIAS 🗋 CCI 🗋 Calvalus 🗋 Java 🗋 XML 🗋 DB 🗋 boe 🚿 🗋 Other Bookmark |
| 📁 jupyter <mark>hub</mark>                                                                       |                      |                                                                                                    |
|                                                                                                  |                      | and the second second second                                                                                        |
|                                                                                                  |                      | DA                                                                                                    |
|                                                                                                  |                      | DA                                                                                                    |
|                                                                                                  |                      |                                                                                                    |
|                                                                                                  |                      |                                                                                                    |
|                                                                                                  |                      | Sign in to your account                                                                                             |
| Sign in with keycloak                                                                            |                      |                                                                                                    |
|                                                                                                  |                      | Username or email<br>bauser                                                                                         |
|                                                                                                  |                      | Dermand                                                                                                    |
|                                                                                                  |                      |                                                                                                    |
|                                                                                                  |                      |                                                                                                    |
|                                                                                                  |                      | Sign In                                                                                                    |
|                                                                                                  |                      |                                                                                                    |

Figure 4-14: Login as bauser into BalticAIMS JupyterHub

| llinviernin                                                                                                    |                                                                                                    |                                                                   | Logout Control Pag                                                                             | nel T- 15                           | and alab (as lown in different i anan itshould fin                                                                                                    | (10 1E))                                                                                                    |
|----------------------------------------------------------------------------------------------------|----------------------------------------------------------------------------------------------------|-------------------------------------------------------------------|------------------------------------------------------------------------------------------------|-------------------------------------|----------------------------------------------------------------------------------------------------|----------------------------------------------------------------------------------------------------|
| Jupyternub                                                                                                    |                                                                                                    |                                                                   | Cogour                                                                                         | In (S                               | ; gdr.piot(column= n_diriuse_ , cmap= tabzo , rig.                                                                                                    | Size=(10,13))                                                                                                   |
| Files Running Clusters                                                                                                    |                                                                                                    |                                                                   |                                                                                                | outis                               | <pre><axessubplot:></axessubplot:></pre>                                                                                                    |                                                                                                    |
| elect items to perform actions on t                                                                                                    | hem                                                                                                    |                                                                   | Linkard New -                                                                                  |                                     | 1e6                                                                                                    |                                                                                                    |
|                                                                                                    |                                                                                                    |                                                                   | Optoad I Here                                                                                  |                                     |                                                                                                    |                                                                                                    |
| 0 - 1                                                                                                    |                                                                                                    | Nam                                                               | ne ✔ Last Modified File si                                                                     | size                                | and the second second se                                                                                                    |                                                                                                    |
| 🔲 🖉 use_clm_coastal_lc_lu.                                                                                                    | pynb                                                                                                    |                                                                   | 2 months ago 573                                                                               | '3 kB                               | 5.0-                                                                                                    |                                                                                                    |
| use_gotland_agriblocks                                                                                                    | ipynb                                                                                                    |                                                                   | 2 months ago 1.87                                                                              | 7 kB                                | S - 7 - 38 - 5                                                                                                    |                                                                                                    |
| 🔲 🖉 use_gotland_varo.ipynb                                                                                                    |                                                                                                    |                                                                   | 2 months ago 1.68                                                                              | 8 kB                                | and the second second sec |                                                                                                    |
| 🔲 🛢 use_helcom_agri_load.i                                                                                                    | bynb                                                                                                    |                                                                   | 2 months ago 182                                                                               | 2 kB                                |                                                                                                    | the second second second second second second second second second second second second second second second se |
| 🔲 🖉 use_helcom_hotpots.ip                                                                                                    | mb                                                                                                    |                                                                   | 2 months ago 167                                                                               | 7 kB                                |                                                                                                    | and the second second                                                                                           |
|                                                                                                    |                                                                                                    |                                                                   |                                                                                                |                                     |                                                                                                    |                                                                                                    |
|                                                                                                    |                                                                                                    |                                                                   |                                                                                                |                                     | 45                                                                                                    |                                                                                                    |
|                                                                                                    | wieultural lead                                                                                                    |                                                                   |                                                                                                |                                     |                                                                                                    | Y 22 - 🔎                                                                                                    |
| USE RELCOW a                                                                                                    | gricultural load                                                                                                    |                                                                   |                                                                                                |                                     |                                                                                                    |                                                                                                    |
| import geopandas                                                                                                    |                                                                                                    |                                                                   |                                                                                                |                                     |                                                                                                    |                                                                                                    |
| former manager and and an                                                                                                    |                                                                                                    |                                                                   |                                                                                                |                                     |                                                                                                    |                                                                                                    |
| <pre>geodb = GeoDBClient()</pre>                                                                                                    | Dab import GeoDBClient                                                                                                    |                                                                   |                                                                                                |                                     |                                                                                                    |                                                                                                    |
| <pre>geodb = GeoDBClient() geodb.get_my_collections</pre>                                                                                                    | ()                                                                                                    |                                                                   |                                                                                                |                                     |                                                                                                    |                                                                                                    |
| <pre>geodb = GeoDBClient() geodb.get_my_collections owner database</pre>                                                                                                    | () collection                                                                                                    |                                                                   |                                                                                                |                                     | 40-                                                                                                    |                                                                                                    |
| <pre>irom kobse_geobs.core.ge geodb = GeoBclient() geodb = get_my_collections owner database 0 baadmin baadmin</pre>                                                                                                    | ()<br>collection<br>clm_coastal_lc_lu_2012                                                                                                    |                                                                   |                                                                                                |                                     | 40-                                                                                                    |                                                                                                    |
| geodb = GeoDBClatet()<br>geodb = GeoDBClatet()<br>geodb.get_my_collections<br>owner database<br>0 baadmin baadmin<br>1 baadmin baadmin                                                                                                    | () collection clm_coasta_lc_lu_2012 clm_coasta_lc_lu_2018                                                                                                    |                                                                   |                                                                                                |                                     | 40-                                                                                                    |                                                                                                    |
| rom xcube_geodb.core.ge<br>geodb = GeoBClient)<br>geodb.get_my_collections<br>owner database<br>0 baadmin baadmin<br>1 baadmin baadmin<br>2 baadmin baadmin                                                                                                    | ()<br>collection<br>cim_coastal_ic_lu_2012<br>cim_coastal_ic_lu_2018<br>gotland_agriblocks_2021                                                                                                    |                                                                   |                                                                                                |                                     | -10-                                                                                                    |                                                                                                    |
| rtow Acute_gecon.core.ge<br>gecob = GecOSLent()<br>gecob = GecOSLent()<br>o baadmin baadmin<br>1 baadmin baadmin<br>2 baadmin baadmin<br>3 baadmin baadmin                                                                                                    | ()<br>collection<br>collection<br>chr_coastal_c_lu_2012<br>chr_coastal_c_lu_2012<br>chr_coastal_c_lu_2018<br>gottand_agriblocks_2021<br>gottand_varo_2016                                                                                                    |                                                                   |                                                                                                |                                     | 40-                                                                                                    |                                                                                                    |
| Itom Acute_geout.core.ge<br>geodb = GeoScient()<br>geodb geot_my_collections<br>0 baadmin baadmin<br>1 baadmin baadmin<br>2 baadmin baadmin<br>3 baadmin baadmin<br>4 baadmin baadmin                                                                                                    | ()<br>collection<br>chr_coastal_ic_lu_2012<br>chr_coastal_ic_lu_2019<br>gotand_aphilocis_2021<br>gotand_varo_2016<br>helcom_hotspots_2019                                                                                                    |                                                                   |                                                                                                |                                     | 40-                                                                                                    |                                                                                                    |
| Idealin - da 2000 Lisett () ye       geodh - da 2000 Lisett () ye       geodh - da 2000 Lisett () ye       owner database       owner database       0 baadmin baadmin       1 baadmin baadmin       2 baadmin baadmin       3 baadmin baadmin       4 baadmin baadmin       5 baadmin baadmin                                                                                                    | ()<br>collection<br>collection<br>collection<br>cfm_coastal_ic_lu_2012<br>cfm_coastal_ic_lu_2018<br>gotland_aphibicits_2021<br>gotland_aphibicits_2021<br>potland_varo_2016<br>helcom_hotspbs_2019<br>om_pic_apricultural_load_nitrogen                                                                                                    |                                                                   |                                                                                                |                                     | 40-                                                                                                    |                                                                                                    |
| Index. Long Optimization (Constraint)<br>geddb (Geddicticart))<br>geddb (get wy collections)<br>0 baadmin baadmin<br>2 baadmin baadmin<br>3 baadmin baadmin<br>5 baadmin baadmin<br>5 baadmin baadmin hel<br>6 baadmin baadmin helom                                                                                                    | ()<br>collection<br>dm_coastal_cb_u2012<br>dm_coastal_cb_u2012<br>gotand_aprilocis_2021<br>gotand_aprilocis_2021<br>gotand_aprilocis_2021<br>gotand_aprilocis_2021<br>gotand_aprilocis_2021<br>om_plc_apricultural_load_niloopen                                                                                                    |                                                                   |                                                                                                |                                     | 40-<br>35-                                                                                                    |                                                                                                    |
| peodb de Cestilacei ()<br>geodb de <u>ray</u> collections<br>ouner databas<br>Desarmin baadmin<br>2 baadmin baadmin<br>2 baadmin baadmin<br>5 baadmin baadmin<br>6 baadmin baadmin helom<br>gdf - geodb get_collecti                                                                                                    | ()<br>collection<br>clm_costall_cl_u_2012<br>dm_costall_cl_u_2012<br>gotand_aphblock_2021<br>gotand_aphblock_2021<br>gotand_aphblock_2019<br>acspicultural_back_nhopen<br>plc_apicultural_back_nhopen<br>plc_apicultural_back_nhopen                                                                                                    | al load nitrogen', d                                              | istabase-'basdmin')                                                                            |                                     | 35-                                                                                                    |                                                                                                    |
| <pre>indo = c</pre>                                                                                                    | ()<br>collection<br>dm_coastal_rc_lu_2012<br>dm_coastal_rc_lu_2012<br>optima_aprilocids_2021<br>optima_vare_2016<br>helcom_holspole_2019<br>om_plc_apricultural_load_nimopen<br>on_fic_apricultural_load_nimopen<br>on ('heloom_plc_agriculturar                                                                                                    | al_load_mitrogen', c                                              | iatabase-'badmin')                                                                             |                                     | 40-                                                                                                    |                                                                                                    |
| <pre>sedb = collisition:() geob.get.get.get.get.get.get.get.get.get.get</pre>                                                                                                    | ()<br>collection<br>dm_coastu_k_U_2012<br>dm_coastu_k_U_2012<br>dm_coastu_k_U_2013<br>gotand_agriboloss_2021<br>mm_ptc_agricultural_load_nitrogen<br>ptc_agricultural_load_nitrogen<br>on (*heloom_ptc_agricultural_<br>lines of the table                                                                                                    | al_load_nitrogen', G                                              | iatabase-'baadmin')<br>ariim shackaca sh                                                       |                                     | 40-<br>35-                                                                                                    |                                                                                                    |
| India Acuae geodococce y a<br>godo, get ay collections)<br>godo, get ay collections)<br>ower database<br>0 baadmin baadmin<br>1 baadmin baadmin<br>2 baadmin baadmin<br>3 baadmin baadmin<br>5 baadmin baadmin<br>6 baadmin baadmin<br>6 baadmin baadmin<br>1 baadmin baadmin<br>1 baadmin<br>1 baadmin<br>1 baadmin<br>1 baadmin<br>1 baadmin<br>1 baadmin<br>1 baadmin<br>1 baadmin<br>1 baadmin<br>1 baadm | ()<br>calection<br>dm_coastul_kl_u2012<br>dm_coastul_kl_u2012<br>dm_coastul_kl_u2018<br>gotand_agnbicks_2021<br>gotand_agnbicks_2021<br>gotand_agn | al_load_mitrogen', c                                              | iatabase-'baadmin')<br>_agri_kmshape_song_sh                                                   | hape_area                           | 40-<br>35-                                                                                                    |                                                                                                    |
| Inde to get of the second second seco                                                                                                    | ()<br>collection<br>dim_costall_clu_2012<br>dim_costall_clu_2012<br>dim_costall_clu_2012<br>gotand_appthoics_2029<br>potand_appthoics_2019<br>biticom_hotopis_2019<br>biticom_hotopis_2019<br>com_plc_apricultural_load_phosphonus<br>on ("heleon_plc_apricultural"<br>t lines of the table<br>BAP PL M                                                                                                    | al_load_nitrogen', c<br>dMfuve_ n_back_km n<br>00 00              | latabase-'baadmin')<br>_agri_km shapa_leng sh<br>0.0 1038793e=06 7.52                          | haparea<br>21853e+09                | 40-<br>35-<br>30-                                                                                                    |                                                                                                    |
| leadb - et_av/Collect()     gedb.get_av_collections     ouner databas     obsadmin baadmin     baadmin baadmin     baadmin     baadmin baadmin     baadmin     ba                                                                                                    | an import vecusitient<br>()<br>connection<br>dm_coastal_(<_U_2012<br>dm_coastal_(<_U_2019<br>gotamd_aprilocids_2021<br>potamd_are_2016<br>heicom_hotgost_2019<br>om_pile_aprintume_load_mileopan<br>beicom_hotgost_2019<br>inter soft the table<br>subbasin country monitoring m<br>BAP PL M                                                                                                    | al_load_mitrogen', c<br>_dMfmse_ n_back_km n<br>0.0 0.0           | latabase-'baadmin')<br>_agri_km shape_Jeng sh<br>0.0 1038793e-06 7.52                          | hape_area<br>21853e+09              | 10-<br>35-<br>30-                                                                                                    |                                                                                                    |
| India Long geoditives (+ )<br>geoditives (+ )<br>geoditives (+ )<br>geoditives (+ )<br>geoditives (+ )<br>geoditives (+ )<br>baadmin baadmin<br>1 baadmin baadmin<br>2 baadmin baadmin<br>3 baadmin baadmin<br>4 baadmin baadmin<br>5 baadmin baadmin<br>6 baadmin baadmin<br>1 baadmin baadmin<br>6 baadmin baadmin<br>1 baadmin baadmin<br>1 baadmin<br>1 baadmin baadmin<br>1 baadmin<br>1 baadmin<br>1 baadmin baadmin<br>1 baadmin<br>1 baadmin<br>1 baadmin<br>1 baadm | () collection control report vector control report control report                                                                                                    | al_load_nitrogen', c<br>dMfuse_ n_back_km n<br>0.0 0.0<br>0.0 0.0 | iatabase-'baadmin')<br>_sgri_km shape_long sh<br>0.0 1038793e-06 7.52<br>0.0 5.536189e-05 1.49 | hape_area<br>21853e+09<br>95622e+09 |                                                                                                    | 2 54 56 56                                                                                                    |

Figure 4-15: List of existing notebooks and run of one of them

For notebooks accessing goodb it is sufficient to import and instantiate the GeoDBClient. The user account logged in in JupyterHub has configured the credentials to access goodb. They are implicitly used when instantiating GeoDBClient.

The geodb API can be used to list collections and to load data of a collection into a geopandas GeoDataFrame, which is a representation of a tabular data structure with geographic features. The geodb API is described in <a href="https://xcube-geodb.readthedocs.io/en/latest/core.html">https://xcube-geodb.readthedocs.io/en/latest/core.html</a>.

## 4.5.2 Creating a new notebook

A new notebook can either be created as a duplicate of an existing notebook (Figure 4-16), or as a notebook from scratch (Figure 4-17).

| 💭 jupyterhub                                                                        | Logout   | Contr | ol Panel  |
|-------------------------------------------------------------------------------------|----------|-------|-----------|
| Files Runnin Duplicate                                                              | ×        |       |           |
| Duplicate Shutdon Are you sure you want to duplicate: "use_helcom_agri_load.ipynb"? | qL       | load  | lew - 2   |
|                                                                                     | di       | ified | File size |
|                                                                                     | th:      | s ago | 573 kB    |
| 🔲 🥔 use_gotland_agriblocks.ipynb                                                    | 2 months | s ago | 1.87 kB   |
| 🔲 🥔 use_gotland_varo.ipynb                                                          | 2 months | s ago | 1.68 kB   |
| 🗹 🧟 use_helcom_agri_load.ipynb Running                                              | 2 months | s ago | 182 kB    |
| 🔲 🖉 use_helcom_hotpots.ipynb                                                        | 2 months | s ago | 167 kB    |

Figure 4-16: Duplicating an existing notebook

| 💭 Jupyter <mark>hub</mark>               |        | Logout Control I     | Panel        |
|------------------------------------------|--------|----------------------|--------------|
| Files Running Clusters                   |        |                      |              |
| Select items to perform actions on them. |        | Upload Net           | w • 2        |
|                                          |        | Notebook             |              |
|                                          | Name 🗸 | Python 3 (ipykernel) | ze           |
| Buse clm coastal lc lu.ipynb             |        | geodb                | kB           |
|                                          |        | Create a new noteboo | ok with geod |
| U 🖉 use_gotland_agriblocks.ipynb         |        | Text File            | KB           |
| use_gotland_varo.ipynb                   |        | Folder               | kB           |
| use_helcom_agri_load.ipynb               | Runr   | Terminal             | kB           |
| use_helcom_hotpots.ipynb                 |        | 2 months ago         | 167 kB       |

Figure 4-17: Creating a new notebook from scratch

| File Edit | View Insert Cell Kernel Widgets Help                                                             | Trusted geodb C  |
|-----------|--------------------------------------------------------------------------------------------------|------------------|
| + %       |                                                                                                  | Memory: 571.9 MB |
| In [1]:   | <pre>import geopandas from xcube_geodb.core.geodb import GeoDBClient geodb = GeoDBClient()</pre> |                  |
| Tn [2].   | geodb                                                                                            |                  |
| *** [*].  |                                                                                                  |                  |

Figure 4-18: Stepwise development and test of a new notebook with geodb access

Project: Baltic+ BalticAIMS ESA Contract No. 4000133565/20/I-NB

# 4.5.3 Verification

Verification of notebooks has been demonstrated in section 3.2 on how to add feature data.

# **5** References

| Doc ID      | Title                                                | Origin, Version, Date                |
|-------------|------------------------------------------------------|--------------------------------------|
| [Portfolio] | D2.1 BalticAIMS service portfolio definition         | ESA project report, v1.1, 05.10.2021 |
| [Platform]  | D2.2 BalticAIMS data and platform provisioning plan  | ESA project report, v1.0, 16.09.2021 |
| [ChainSpec] | D2.3 BalticAIMS service delivery chain specification | ESA project report, v1.0, 16.09.2021 |
| [SRR]       | D3.2 BalticAIMS service readiness report             | ESA project report, v1.0, 24.03.2022 |